# Partus Dokumentationsrutin v4.5

Dokumentationsriktlinjerna gäller alla inom MVC, SMVC och BB/förlossningen samt Barnsjukvården i Norrbotten.

- Vid behov av stöd/frågor om dokumentationen vänd dig till användarstöden i din verksamhet (inte till sekreterare på ObGyn).
- Anmäl fel som andvändarstöden inte kunnat lösa till Teknikakuten, tel 71010 (eller anmäl via ärendeportalen/Medusa på insidan).

| 6 9 - | CSAM <b>PARTUS</b><br>Version: 4.3.2 Skapad: 669 |
|-------|--------------------------------------------------|
|       | User Login                                       |
|       | Ibannpoh<br>Password<br>NLLNET                   |
|       | OK Avbryt                                        |

### Innehållsförteckning

| Partus Dokumentationsrutin v4.51                         |
|----------------------------------------------------------|
| 1. Grundläggande information5                            |
| 1a. Val av patient                                       |
| 1b. Val av vårdperiod6                                   |
| 1c. Skapa ny graviditet 6                                |
| 1d. Avsluta graviditet7                                  |
| 1e. Skapa blanketter                                     |
| 1f. Arbetslista Osignerade dokument9                     |
| 1g. Tangentbordskommandon 10                             |
| 1h. Partus versionsbeskrivning11                         |
| 2. Inskrivning av ny patient/hälsosamtal11               |
| 2a. Uppgifter om mor 11                                  |
| 2b. Uppgifter om partner 12                              |
| 2c. Annan barnafar 12                                    |
| 2d. ID-kontroll och dokumentation av LMA-nummer          |
| 2e. Ansvarig MVC-enhet                                   |
| 2f. Sammanslagning av reservnummer/personnummer 14       |
| 2g. Gravida från annat län/region15                      |
| 3. Läkemedelsordinationer i Partus och VAS på gravida 16 |
| 3a. Vid inskrivning på MVC 16                            |
| 3b. Vid besök på SMVC 16                                 |
| 3c. Vid inläggning för observation under graviditet 16   |
| 3d. Vid inläggning för förlossning16                     |
| 3e Specialfall 17                                        |
| 3f. Vid BB-rond och utskrivning från BB 17               |
| 4. Grundläggande uppgifter om graviditeten18             |
| 4a. Historik                                             |
| 4b. Hälsokortet, Aktuell graviditet s 1 19               |
| 4c. Hälsokortet, Sammanfattning v 37 22                  |
| 5. Öppenvårdsbesök, oförlösta, PV 24                     |
| 5a. Barnmorskebesök, MVC/PV 24                           |
| 5b. Förlossningsrädsla                                   |
| 5c. Förlossningsbrev                                     |
| 5d. Informationsmodul                                    |
| 5e. Läkarbesök, MVC/PV 26                                |

| 6. Öppenvårdsbesök, oförlösta, SV                               | 27 |
|-----------------------------------------------------------------|----|
| 6a. Besök på Gynmottagning i tidig graviditet                   | 27 |
| 6b. Specialistmödravård och polikliniska besök på förlossningen | 27 |
| 6c. Förlossningsrädsla – Norea-mottagning                       | 28 |
| 6d. Ordinationer från SMVC till MVC                             | 28 |
| 6e. Ultraljud                                                   | 29 |
| 6f. Dokumentation av prenataldiagnostik                         | 30 |
| 6g. Yttre vändning                                              | 32 |
| 7. Elektronisk födelseplan                                      | 34 |
| 8. Telefonrådgivning på MVC och förlossningen                   | 35 |
| 9. Inskrivning på Förlossningsavdelning                         | 35 |
| 9a. Inskrivning för förlossning                                 | 35 |
| 9b. Inskrivning för observation, oförlösta                      | 36 |
| 9c. Utskrivning av oförlösta                                    | 36 |
| 9d. Inskrivning för observation postpartum                      | 37 |
| 10. Dokumentation av förlossningen                              | 38 |
| 10a. Cobb-inloggning på förlossningssal/Vårdsal                 | 38 |
| 10b. Partogrammet                                               | 38 |
| 10c. Induktion av förlossning                                   | 41 |
| 10d. Födelseanmälan                                             | 41 |
| 11. Dokumentation av operationer och åtgärder                   | 45 |
| 11a. Yttre vändning                                             | 46 |
| 11b. Induktion av förlossning                                   | 46 |
| 11c. Suturering av förlossningsbristning                        | 46 |
| 11d. Kejsarsnitt                                                | 47 |
| 11e. Vacuum, Tång                                               | 47 |
| 11f. Tvillingförlossning                                        | 47 |
| 11g. Sätesförlossning                                           | 47 |
| 11h. Skulderdystoci                                             | 48 |
| 11i. Placentalösning/Postpartumblödning - läkare                | 48 |
| 12. BB                                                          | 49 |
| 12a. BB – mor                                                   | 49 |
| 12b. Kurvor                                                     | 50 |
| 12c. Vårddokumentation                                          | 50 |
| 12d. BB - barn                                                  | 51 |
| 12e. BB Eftervård                                               | 51 |

DOKUMENT-ID ARBGRP458-231525253-100 ANSVARIG Iris Mukkavaara

| 12f. Läkarepikris                                                   | 52 |
|---------------------------------------------------------------------|----|
| 13. Barnundersökning                                                | 53 |
| 13a. Barnmorskans undersökning av det nyfödda barnet                | 53 |
| 13b. Barnläkarundersökning                                          | 54 |
| 14. Efterkontroll                                                   | 54 |
| 15. Journalutdrag vid överflyttning av patient till annan vårdenhet | 55 |
| 16. Sökord vård-dokumentation                                       | 57 |

DOKUMENT-ID ARBGRP458-231525253-100 ANSVARIG Iris Mukkavaara

# 1. Grundläggande information

#### 1a. Val av patient

I

Sök alltid patienten med personnummer **och helst via VAS** (för att undvika att dokumentera på fel patient).

Att alltid öppna patienten via VAS säkerställer också att alla aktuella varningar mm följer med över till Partus. Partus bör bara användas stand-alone vid VAS-avbrott.

Om patient måste sökas via Partus görs detta alltid med personnummer, 12 siffror (inkl sekelsiffra) med förstoringsglaset högst uppe i högra hörnet:

|     |                                                                                         | × |
|-----|-----------------------------------------------------------------------------------------|---|
| R 🔁 | Pohjanen, Anna, Obstetrik Gynekologi Sunderby sjukhus<br>Utbildning med full behörighet | ∃ |
|     | Anhörig                                                                                 |   |
|     |                                                                                         |   |

#### Kom ihåg att bocka i "Sök i Partus":

| 🚳 Sök efter person  | Maran .  |          |           |  |
|---------------------|----------|----------|-----------|--|
| Egen arbetslista    | <b>→</b> |          |           |  |
| Personnr/Patient-id |          |          | Partus id |  |
| Efternamn           |          |          | Förnamn   |  |
| Partusdatum         |          |          | BP-datum  |  |
| Sök i Partus 🛛 🛒    |          | Sök i IM |           |  |
|                     |          |          |           |  |

# Vid inskrivning av NY patient i Partus skall patienten ALLTID hämtas via VAS.

Aktivera patient i arbetslistor genom att dubbelklicka på markerad rad.

Det går också att söka patient med det unika Partus-ID som varje patient får i Partus; Partus-ID återfinns i fliken patient – mor:

| · · ·                     |           | ĽШ         | Z      | + | 600000 | ~ |           | ШÖ |  |            |  |
|---------------------------|-----------|------------|--------|---|--------|---|-----------|----|--|------------|--|
| Patient                   | Personlig | ga upplysr | ningar |   |        |   |           |    |  |            |  |
| Mor Far/Partner           | Efternam  | n 🕼        | -      |   |        |   | Förnamn   | 7  |  | Mellannamn |  |
| <b>journal</b><br>Journal |           |            |        |   | -      |   | Partus id | 2  |  |            |  |

#### 1b. Val av vårdperiod

Varje avslutad graviditet utgör en vårdperiod.

Vid behov av att läsa journal från tidigare graviditeter måste aktuell vårdperiod först aktiveras. Detta görs via Journal i vänsterspalten. Välj fliken Kontaktöversikt.

|  | Alder: 28                                             |                                                           |
|--|-------------------------------------------------------|-----------------------------------------------------------|
|  | < ~                                                   | 📑 🖻 🖬 🔁 📈 💾                                               |
|  | Patient<br>Mor Far/Partner                            | Journal<br>Kontaktövet Kt Dokumentöversikt Extern Kontakt |
|  | <b>Journal</b><br>Journal                             |                                                           |
|  | <b>Graviditet</b><br>Historik <mark>Hälsokor</mark> t |                                                           |

Högerklicka på den vårdperiod du vill öppna, och välj "Aktivera vald vårdperiod".

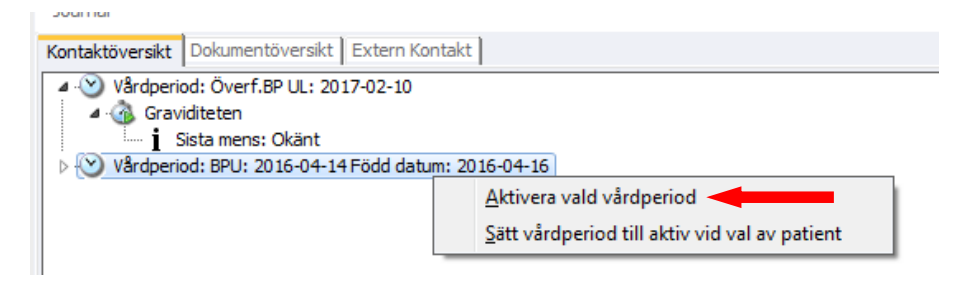

#### 1c. Skapa ny graviditet

Om patienten återkommer efter en avslutad graviditet och ånyo är gravid, måste en ny vårdepisod (se ovan) skapas i Partus.

Gå till Arkiv i radmenyn högst upp.

| Demonstrera Mera, 19850505-4544 - CSAM Partus |                                     |                             |           |         |           |         |         |       |
|-----------------------------------------------|-------------------------------------|-----------------------------|-----------|---------|-----------|---------|---------|-------|
| vrbetslista                                   | Arkiv                               | Dokument                    | Rapporter | Projekt | Journalar | nsvarig | Systema | dmini |
| Patientinf                                    | or <mark>a b</mark> io              | on                          |           |         |           |         |         |       |
|                                               | Den<br>19 <mark>50</mark><br>Ålder: | monstr<br>)505-4544<br>: 31 | era Me    | era     |           |         |         |       |
| < ~                                           |                                     |                             | l         | Щ.      | Ž         | +       |         |       |

DOKUMENT-ID ARBGRP458-231525253-100 ANSVARIG Iris Mukkavaara

Välj menyval Ny graviditet. Du får då en dialogbox:

| Demo                                                   | onstrera Mera, 19850505-4544 - CSAM Partus |  |  |  |  |  |
|--------------------------------------------------------|--------------------------------------------|--|--|--|--|--|
| Ska aktiv graviditet avslutas och nytt<br>registreras? |                                            |  |  |  |  |  |
|                                                        | Ja Nej                                     |  |  |  |  |  |
| Otrl+C kopierar texten.                                |                                            |  |  |  |  |  |

Klicka "Ja". Du får då frågan om du vill avsluta aktuell graviditet (d v s den föregående) och registrera ny. Svara Ja. Du kommer nu till dialogen Avsluta graviditet, se kap 1d nedan.

När detta är gjort kommer följande information att visas:

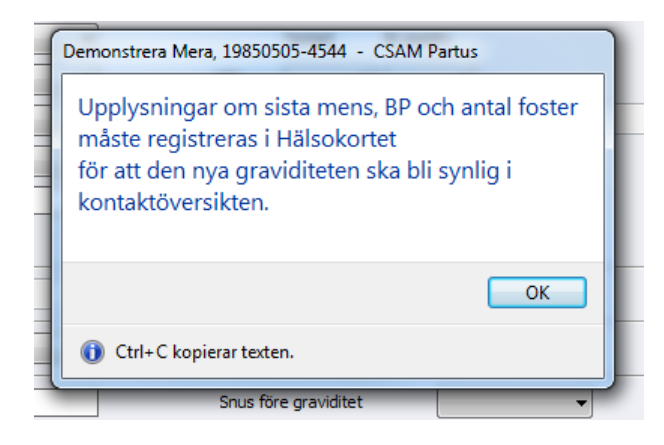

Fyll i BP enligt SM, samt antal foster i Hälsokortet – sammanfattning v 37 (se även kap 4). Den nya graviditeten visas nu i kontaktöversikten.

#### 1d. Avsluta graviditet

Vid missfall, abort eller om patienten blir förlöst utanför Norrbotten (ingen förlossningsjournal i Partus) måste graviditeten avslutas i Partus.

Detta görs av den läkare, barnmorska eller sekreterare som uppmärksammar att kvinnan inte längre är gravid (det är lämpligt att man från gynmottagningen ocskås skickar en journalkopia till kvinnans mvc för att uppmärksamma hennes bm på missfallet).

Välj "Avsluta graviditet" under "Arkiv" i radmenyn högst upp.

Svara "Ja" på frågan om aktiv graviditet ska avslutas. Det öppnas då en dialogbox där orsak och datum för avslut registreras. Avslutet signeras sedan.

| Testflöde Evra 19880101-4444 - CSAM Partus                                  |                        |                |  |             |     |  |  |  |
|-----------------------------------------------------------------------------|------------------------|----------------|--|-------------|-----|--|--|--|
| rbetslista Arkiv Dokument Rapporter Projekt Journalansvarig Systemadministr |                        |                |  |             |     |  |  |  |
| Atientinform tion Graviditetsinform Te Stff Avsluta graviditet              |                        |                |  |             |     |  |  |  |
|                                                                             | Ålder: 2               | Orsak          |  |             |     |  |  |  |
| < ~                                                                         |                        | Datum          |  | Vec         | :ka |  |  |  |
|                                                                             | -                      | Kommentar      |  |             | Ē   |  |  |  |
| Patie<br>Mor                                                                | <b>nt</b><br>Far/Partr |                |  |             |     |  |  |  |
| <b>Journ</b><br>Journal                                                     | al                     | Signerad datum |  | Signerad av |     |  |  |  |
| Graviditet<br>Historik Hälsower                                             |                        |                |  |             |     |  |  |  |

Om patienten kommer igen för att hon är gravid på nytt, och den gamla graviditeten inte är avslutad, måste man avsluta den "gamla" graviditeten och skapa en ny:

Gå upp i verktygsfältet, välj Arkiv och där sedan ny graviditet.

Då kommer det upp en ruta som frågar: **Ska aktiv graviditet avslutas och nytt registreras?** Tryck Ja.

Nästa ruta som då kommer upp säger: Upplysningar om sista mens, BP och antal foster måste registreras i Hälsokortet för att den nya graviditeten ska bli synlig i kontaktöversikten.

Tryck Ok.

Gå sedan in och fyll i sista mens datum så att BP räknas ut och fyll i antal foster i Hälsokortet.

Gå sedan till Journalboken och kolla i kontaktöversikten så att den nya aktuella graviditeten står längst upp.

Den gamla graviditeten kommer att stå kvar som en tidigare vårdepisod under den nya.

#### 1e. Skapa blanketter

Partus har funktion för att automatgenerera de blanketter som ska skickas till myndigheter och andra instanser.

Funktionen nås via "Dokument" i radmenyn överst; välj "Blanketter".

Makens personnummer måste normalt inte anges, men **ska anges** i de fall kvinnan uppgett att hon är gift med en man som har svenskt personnummer samt att hon själv saknar personnummer eller uppgett att hon är bosatt i utlandet. För beskrivning av födelseanmälan, se dokumentation av förlossning kap 10e.

#### 1f. Arbetslista Osignerade dokument

Precis som i alla andra journalsystem skall de anteckningar man gör i Partus signeras. Partus har en egen osignerat-lista, som återfinns under radmenyvalet Arbetslistor.

I de fall anteckningen primärt skapats i VAS gäller signeringen i VAS som master, d v s anteckningen behöver inte signeras av läkaren även i Partus. Den som kopierar in anteckningen signerar den för att låsa den. Om anteckningen i VAS ändras måste också kopian i Partus uppdateras.

DOKUMENT-ID ARBGRP458-231525253-100 ANSVARIG Iris Mukkavaara

#### 1g. Tangentbordskommandon

De flesta av de ikoner som finns kan ersättas av tangentbordskommandon, vilket innebär ett mindre behov av att använda mus.

|     | Funktion                              | Hur?                                                                        | Vad händer                                                                                   |  |
|-----|---------------------------------------|-----------------------------------------------------------------------------|----------------------------------------------------------------------------------------------|--|
| 1   | Förflytta sig i skärmbilden           | Tab = vidare till nästa fält<br>Shift+tab = bakåt till före-<br>gående fält | Flyttar från fält till fält                                                                  |  |
| 2a  | Registrera data i fälten              | Alt+ pil nedåt                                                              | Öppnar vallista.                                                                             |  |
| 2b  | Registrera data i fälten              | Första bokstaven i aktuellt<br>val                                          | Markerar aktuellt val i val-lista                                                            |  |
| 2c  | Registrera data i fälten              | Enter                                                                       | Aktiverar markerat val <i>eller</i><br>Aktiverar vald knapp <i>eller</i><br>Skapar ny rad    |  |
| 3   | Förflytta sig i text eller<br>tabell  | Pil uppåt/nedåt                                                             | Flyttar markören uppåt/nedåt i text eller tabell                                             |  |
| 4   | Öppna Hjälp-funktionen                | F1                                                                          | Hjälpen öppnas                                                                               |  |
| 5   | Flytta mellan flikar i modul          | Ctrl+pil höger/vänster                                                      | Aktiverar olika flikar                                                                       |  |
| 6   | Spara registrerad data                | Ctrl+L                                                                      | Data sparas                                                                                  |  |
| 7   | Uppdatering av data                   | F5                                                                          | Sidan uppdateras – kom ihåg<br>att spara först!                                              |  |
| 8   | Lägga till ny kontroll el rad         | Ctrl+N                                                                      | Ny dialogbox öppnas alt ny<br>rad skapas                                                     |  |
| 9   | Ändra data i en rad                   | Ctrl+E                                                                      | Rad där data ska ändras aktive-<br>ras. Tabba till rätt fält.                                |  |
| 10  | Ta bort registrering eller rad        | Ctrl+S                                                                      | Markerad registrering/rad ra-<br>deras                                                       |  |
| 11  | Signera dokument, visa<br>skärmbilder | Ctrl+G                                                                      | Signeringsdialog öppnas.                                                                     |  |
| 12. | Snabbt avslut                         | F2                                                                          | Snabb urloggning. Vid återin-<br>loggning återkommer man till<br>samma funktion man lämnade. |  |

#### 1h. Partus versionsbeskrivning

Nya leveranser av Partus kan man se under radmenyvalet "Hjälp". Välj Versionsbeskrivning i drop-downmenyn som visas.

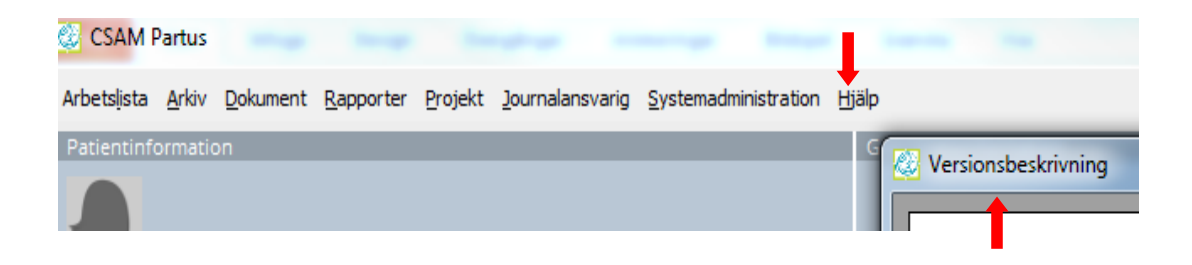

# 2. Inskrivning av ny patient/hälsosamtal

#### 2a. Uppgifter om mor

Alla personuppgifter om kvinnan (utom folkbokföringskommun\*) **hämtas via VAS**.Vidare kommer alla uppgifter om Varningar och Blodsmitta med från VAS med aktuella uppdateringar.

Partnerns personnummer **måste anges** i de fall kvinnan uppgett att hon är gift med en partner som har svenskt personnummer samt att hon själv saknar svenskt personnummer eller har uppgett att hon är bosatt i utlandet.

Fyll i JA att uppgifterna ska ut på Meddelande om födsel som går till Skatteverket efter barnets födelse.

(\*Just folkbokföringskommun hämtas ur lista i Partus och kan i enstaka fall misstämma med vad som står i VAS).

| Demonstr<br>19780101-1234<br>Ålder: 38 | rera Demo                      | 0-G, 0-P, BP inte bestämd,<br>Antal foster ej registrerat | چې ډ    |
|----------------------------------------|--------------------------------|-----------------------------------------------------------|---------|
| < ~                                    |                                | <u>L</u> 🗹 🗄                                              |         |
| Patient                                | Far/Partner                    |                                                           |         |
| Mor Far/Partner                        | Mor och far släkt?             | Nej Fars/Partners namn på födelseann                      | nälan 🚺 |
| Journal                                | Övrigt nära familjeförhållande |                                                           |         |

#### 2b. Uppgifter om partner

Partner registreras via vänster radmeny, Patient - Far/Partner, se ovan.

Klicka sedan på lilla rutan bredvid fältet för personnummer, för att öppna personnummer-valideringen:

| Dor unsammans med parmets mor   | ▼          |            |
|---------------------------------|------------|------------|
| Make/Far/Partner Annan barnafar |            |            |
| Personnummer                    |            | elefon, p  |
| Födelsedatum                    | 1982-02-02 | Telefon, r |
| -0                              | D          |            |

Det öppnas då en dialogbox. Välj "Ingen validering" eller "Ospecificerad", och fyll i personnumret, 12 siffror:

| ſ | F | ödelse/per | sonnum   | mer         |                    |               |           |  |  |  |
|---|---|------------|----------|-------------|--------------------|---------------|-----------|--|--|--|
|   |   | Format     | Ingen va | alidering 🔻 | ]                  |               |           |  |  |  |
| l |   | Födelsesnr | 1985040  | 45555       | Validera OK Avbryt |               |           |  |  |  |
|   |   | Historik   |          |             |                    |               |           |  |  |  |
| l |   | FNR        |          | FNR Format  | Aktiv              | Man lagt till | Sparat av |  |  |  |
| 1 |   |            |          |             |                    |               |           |  |  |  |

Klicka sedan "OK". Personnumret sparas.

För de mödrar där faderns/partnerns personnummer inte behövs på födelseintyget är det inte nödvändigt att validera personnumret enligt ovan. Det räcker att fylla i födelsedatum på raden nedanför, i formatet 19ÅÅ-MM-DD.

Fyll gärna i skärmbilden i sin helhet i ö.

#### 2c. Annan barnafar

Om annan person än make/partner är far till barnet, väljs "Ja" i rullista och en dialogbox öppnas och kan fyllas i enligt samma principer som partnerinformationen.

| Far/Partner                                                                                                    |     |                                                                 |      |  |  |  |  |  |  |  |  |
|----------------------------------------------------------------------------------------------------|-----|-----------------------------------------------------------------|------|--|--|--|--|--|--|--|--|
| Mor och far släkt?<br>Övrigt nära familjeförhållande<br>Bor tillsammans med barnets mor<br>Make/Far/Partner Annan barnafar | Nej | Fars/Partners namn på födelseanmälan<br>Barnafar annan än maken | Ja V |  |  |  |  |  |  |  |  |
| När mor uppger annan man än make som far till barnet                                                                       |     |                                                                 |      |  |  |  |  |  |  |  |  |
| Personnummer                                                                                                    |     | Telefon, privat                                                 | Arb  |  |  |  |  |  |  |  |  |
| Födelsedatum                                                                                                    |     | Telefon, mobil                                                  |      |  |  |  |  |  |  |  |  |
| Efternamn                                                                                                    |     | E-postadress                                                    |      |  |  |  |  |  |  |  |  |
| Förnamn                                                                                                    |     | Medlemsskap i församling?                                       |      |  |  |  |  |  |  |  |  |
| Mellannamn                                                                                                    |     | Yrke                                                            |      |  |  |  |  |  |  |  |  |
|                                                                                                    |     |                                                                 |      |  |  |  |  |  |  |  |  |

#### 2d. ID-kontroll och dokumentation av LMA-nummer

Dokumentera legitimation

**Sökord Legitimation**: skriv i vårddokumentation – känd eller vilken form av legitimationshandling (SOSFS 1992:2).

LMA-nummer, bakgrund och dokumentation: För asylsökande gäller LMAkort som enda giltig ID-handling i Sverige. LMA-numret är individens juridiska ID-nummer (det reservnummer som personen journalförs under gäller inte utanför Norrbotten). Om personen flyttas från Norrbotten till vårdinrättning i annan del av landet måste LMA-numret framgå.

Kontrollera alltid att patienten inte har flera reservnummer, eller – för patient som nyligen fått personnummer – att det inte finns journal förd i reservnummer i Partus! Om det är fallet måste journalerna slås ihop innan ytterligare dokumentation kan ske, se kap 2d nedan.

Det är därför viktigt att LMA-numret dokumenteras både i VAS och i Partus.

Reservnumret förs över automatiskt till Partus på samma sätt som fullständiga personnummer förs över. LMA-numret följer inte med automatiskt. Det återfinns i VAS under Patientvy – Övriga uppgifter.

I Partus dokumenteras LMA-numret i journalanteckning, på följande sätt: Välj Dokument i radmenyn högst upp, sedan Journalanteckning. I rutan "Beskrivning", skriv: LMA: XX-XXXXX.

| nanuelse;    | Dokumentation uta | n varo | konta | ĸt |   | • | Πdl | nuelse | uau | m |
|--------------|-------------------|--------|-------|----|---|---|-----|--------|-----|---|
| 1or          |                   |        |       |    |   |   |     |        |     |   |
| Beskrivning: | LMA: 10-123456    |        |       |    |   |   |     |        |     | • |
| Reg datum:   |                   | Reg a  | av:   |    |   |   |     |        |     |   |
|              | Ĩ                 |        | ARC   | /  | ъ | 7 | ΤT  |        | -   | = |

Skriv sedan samma sak i journalanteckningen: LMA: XX-XXXXXX. Då framgår LMA-numret tydligt både i journalöversikt och i journaltext.

#### 2e. Ansvarig MVC-enhet

För att underlätta kommunikation mellan MVC och specialistsjukvården är det viktigt att ansvarig hälsocentral och MVC-enhet fylls i under fliken Patient – mor –Barnmorska/Hälsocentral:

| Patient                   | atient | Personliga upplysningar                                  |             |                |           |      |              |            |                            |  |  |  |  |  |
|---------------------------|--------|----------------------------------------------------------|-------------|----------------|-----------|------|--------------|------------|----------------------------|--|--|--|--|--|
| Mor Far/Partn             | ner    | Efternamn                                                | Demonstrera |                | Förnamn   | Demo |              | Mellannamn |                            |  |  |  |  |  |
| <b>Journal</b><br>Journal |        |                                                          |             |                | Partus id | 552  |              |            |                            |  |  |  |  |  |
| Graviditet                |        | Personupplysningar Utbildning/arbete Läkare/hälsocentral |             |                |           |      |              |            |                            |  |  |  |  |  |
| Historik Hälsokort        | okort  | PAL                                                      |             | Partus2, Test  | Ŧ         |      | Pat ansv Bm  |            | Sjuttonbokstäver, Selma-   |  |  |  |  |  |
| Ultraljud<br>US Graf      |        |                                                          |             |                |           |      |              |            |                            |  |  |  |  |  |
| Inläggningar              | r      | Ansvarig enhe                                            | t           | Malmberget MVC |           |      |              |            |                            |  |  |  |  |  |
| Förlossning               |        | Mors ordinarie                                           | läkare      | Alve Don       | •         |      | Hälsocentral |            | Malmbergets Hälsocentral 💌 |  |  |  |  |  |
| Mor Barn                  |        | Adress                                                   |             | Testby 5       |           |      | Adress       |            | Mampa                      |  |  |  |  |  |
| Operation                 |        | Postnr/-ort                                              |             | 12345 Luleå    |           |      | Postnr/-ort  |            | 98100 Malmberget           |  |  |  |  |  |
| operation                 |        | Telefon                                                  |             | 0920-12456     |           |      | Telefon      |            |                            |  |  |  |  |  |

(2018-04-10: I Partus 4.5 finns ett känt fel: vid inläggning på BB/förlossningen ändras ansvarig enhet automatiskt till Ob/Gyn, något vi förutsätter kommer att rättas.)

#### 2f. Sammanslagning av reservnummer/personnummer

Den automatiska sammanslagningen av reserv- och personnummer i Partus fungerar inte tillfredsställande.

Det är därför mycket viktigt att man, då man har patienter som tidigare haft reservnummer, kontrollerar att det inte finns dubbla journaler. Om patienten har en tidigare Partusjournal med reservnummer får journalen INTE öppnas via VAS förrän sammanslagningen genomförts, eftersom man annars riskerar dubbla journaler. I väntan på sammanslagning skall all dokumentation göras i den gamla reservnummerjournalen – starta INTE en ny! För att kontrollera om det finns en gammal journal i reservnummer, välj Sök Patient i Partus och sök endast på födelsedatum, utan de 4 sista. Kontrollera om det finns patient med samma namn och födelsedatum men reservnummer.

Själva sammanslagningen får bara göras av systemadministratör med kunskap om tillvägagångssättet! Anmäl ärendet till Teknikakuten.

Mer information om reservnummer och personnummer finns i rutin Patientfunktioner i VAS. Utdrag i korthet:

Patienter som får ett reservnummer är de som inte har, inte kan eller inte vill uppge ett personnummer.

Exempel på sådana patienter:

• Ej folkbokförda asylsökande.

• Nyfödda för vilka egen journal ska läggas upp, i väntan på barnets färdiga personnummer. Helt friska nyfödda får oftast inte ett reservnummer utan dokumenteras i moderns journal.

Begäran om personnummersammanslagning i VAS görs via särskilt <u>formulär på Insidan</u>.

#### 2g. Gravida från annat län/region

Gravida kvinnor som gör sporadiska besök på SMVC/Förlossningen eller primärvården men som sköter sin graviditet i annat län skall inte skrivas in i Partus. Dessa mottagningsanteckningar skrivs istället i VAS. Patienten får med sig en papperskopia och tillfrågas om anteckningen även skall skickas till hennes ordinarie vårdgivare f k.

DOKUMENT-ID ARBGRP458-231525253-100 ANSVARIG Iris Mukkavaara

# 3. Läkemedelsordinationer i Partus och VAS på gravida

Partus har en egen läkemedelslista. Den uppfyller inte fullt ut SOSFS 2000:1 Läkemedelshantering i hälso- och sjukvården, eftersom den inte tydligt visar vad som är aktiv, stående ordination.

För att säkerställa att gällande föreskrifter följs används därför LM (öppenvårdsläkemedelslistan) och LMB (slutenvårdsläkemedelslistan) i VAS under graviditet och BB-tid.

#### 3a. Vid inskrivning på MVC

Dubbeldokumentation skall så långt det är möjligt undvikas.

I tidig graviditet rekommenderas MVC-barnmorskan vid inskrivning stämma av de läkemedel patienten tar med LM. Vid diskrepans rekommenderas kontakt med distriktsläkare för genomgång och uppdatering av listan, så att den är aktuell.

Aktuella läkemedel före och läkemedel som sätts in under graviditeten, måste föras in i Partus (görs under Läkemedel under graviditeten), för att sedan komma med på ut-skriften av MHV1/MHV2 till MFR efter avslutad graviditet. Det räcker att föra in läkemedlet en gång.

LM fungerar sedan som huvudsaklig öppenvårdsläkemedelslista, precis som på icke gravida.

#### 3b. Vid besök på SMVC

Läkemedel som sätts in under graviditeten måste även föras in i Partus,se kap 3a. Det räcker att föra in läkemedlet en gång.

LM fungerar sedan som huvudsaklig öppenvårdsläkemedelslista, precis som på icke gravida.

#### 3c. Vid inläggning för observation under graviditet

Aktuell medicinering skrivs in i LMB (slutenvårdsläkemedelslistan i VAS) i samband med inskrivning, på samma sätt som för gynekologiska patienter.

Vid ev nyinsättning av läkemedel sker gällande ordinationen i LMB. Observera att läkemedlet också måste föras in på läkemedelslistan i Partus (med anledning av MFR). Partus-listan fungerar INTE som ordination.

#### 3d. Vid inläggning för förlossning

Aktuell medicinering skrivs in i LMB (slutenvårdsläkemedelslistan i VAS) i samband med inskrivning, på samma sätt som för gynekologiska patienter. Tillfälliga ordinationer som specifikt har med förlossningen att göra, och som inte skall fortgå efter förlossningen, dokumenteras som tidigare

**i Partogrammet** och behöver inte föras över till LMB. Det gäller t ex Oxytocininfusion, EDA, enstaka smärtstillande injektioner, profylaktisk antibiotika vid vattenavgång som beräknas avslutas direkt efter partus.

Behandling som påbörjas under förlossningen, och som sedan behöver fortsätta post partum, kan initialt dokumenteras i Partogrammet men måste vid överflyttning till BB föras över i LMB av ansvarig läkare. Det gäller t ex antibiotikabehandling av misstänkt infektion, nyinsatt blodtrycksbehandling och liknande.

#### **3e Specialfall**

#### 3ei. Induktion av förlossning

Vid induktion med upprepade doser prostaglandin peroralt dokumenteras detta i därför avsedd Induktionsmodul i Partus samt övervakningspartogram, se kap10c, Induktion. Dessa doser behöver inte föras in i LMB.

#### 3eii. Magnesiuminfusion

Vid Magnesiuminfusion som påbörjas hos oförlöst kvinna under pågående eller inför förlossning dokumenteras detta via Partogram i Partus, eftersom övervakningsparametrar av kvinnan också lämpligen dokumenteras där. Mginfusion skall normalt inte fortgå mer än 24 timmar postpartum.

Om Mg-infusionen fortgår längre än så bör den föras över i VAS.

#### 3f. Vid BB-rond och utskrivning från BB

Vid rond på BB skall LMB varje dag öppnas och stämmas av med patientansvarig barnmorska.

Inför utskrivning skall rondande läkare säkerställa att LM är korrekt. Om LM innehåller många läkemedel som inte är relevanta ur obstetrisk synpunkt och inte verkar vara aktuell rekommenderas remiss till patientens hälsocentral för rensning av LM.

DOKUMENT-ID ARBGRP458-231525253-100 ANSVARIG Iris Mukkavaara

# 4. Grundläggande uppgifter om graviditeten

#### 4a. Historik

Rad för tidigare födda barn generas genom att klicka på " plus-symbolen" i ikon-menyn, varpå dialogboxen öppnas, se nedan:

|                                            |                       | A F                             |
|--------------------------------------------|-----------------------|---------------------------------|
| 📑 🗗 🖬 🛓 🍃                                  | 🖉 💾 🧱 📰 🚟             |                                 |
| Historik                                   | <b>↑</b>              |                                 |
| Tidigare graviditeter/förlossningar        |                       |                                 |
| pontan abort före 12:e veckan              | Nej                   | Nej 🗸 🔍                         |
| pontan abort 12:e - vecka 21+6             |                       | Niet -                          |
| nducerad abort                             | Tidigare graviditeter |                                 |
| nducerad abort pga medicinsk orsak         | Född år 2010          | Induktion Nej                   |
|                                            | Född vecka 40         | Förlossning Vaginal förlossning |
| lor                                        | Antal barn 1          | Blödning <= 1000 ml 🔻           |
| År Vecka Antbarn Födelseort Induktion Förl | o Födelseort          | BB-tid Normalt 👻                |
|                                            | Sammanfattning mor    |                                 |
|                                            | Kortfattat            |                                 |
| arn                                        | -                     |                                 |
| År Vecka Barn nr Status Vikt Kön           |                       |                                 |
|                                            | Foster 1              |                                 |
|                                            | Status Levande född 🔻 | Kön Pojke 🔻                     |
|                                            | Vikt 3500             |                                 |
| Kända sjukdomar                            | Sammanfattning barn   |                                 |
| järtsjukdom Nej                            | Kortfattat            |                                 |
| onisk hypertension                         |                       | <b>*</b>                        |
| onisk njursjukdom Nej                      |                       |                                 |
| ecidivierande UVI                          | Reg datum             | Reg av                          |
| stma Nej                                   | ОК                    | Avbryt                          |

Skriv in spontana och legala aborter där graviditeterna inte är startade i Partus (kolla vårdepisoderna i journal-modulen, fd "boken").

Skriv också in de förlossningar där graviditeten är startad i Partus men avslutade på annan ort så att det blir rätt antal förlossningar och utfallet blir synlig dvs förlossn.sätt, gravvecka, barnets födelsevikt etc. Observera att detta betyder att det blir dubbla graviditeter (detta är ett känt Partusfel), vilket f n tyvärr är nödvändigt för att få in förlossningsutfallet korrekt.

Sammanfattning mor resp Sammanfattning barn: skriv kortfattat, annars syns inte hela texten. Om man skrivit mer måste fältet öppnas upp via pilarna i rutans undre kant. Hänvisa hellre till anteckning i journalen v b. Skriv gärna kort om kvinnan fått blod tidigare, även tidigare bröstoperation (kan påverka amningsmöjligheter) bör kommenteras.

Psykiska sjukdomar kommentarsfält: Skriv det som är **aktuellt nu**. Om behov av utförligare dokumentation skriv i vårddokumentation.

Se bildexempel på felaktig dokumentation nedan! I denna journal borde informationen om psykisk sjukdom stå under vårddokumentation, eftersom kvinnan inte längre går under behandling.

Ärftliga sjukdomar: Handlar om att identifiera maternella eller ärftliga sjukdomar hos mor av betydelse för graviditet, förlossning eller fosterutveckling.

Se exempel på onödig information i exemplet nedan: Att svärfars kusin har Downs syndrom är onödig information.

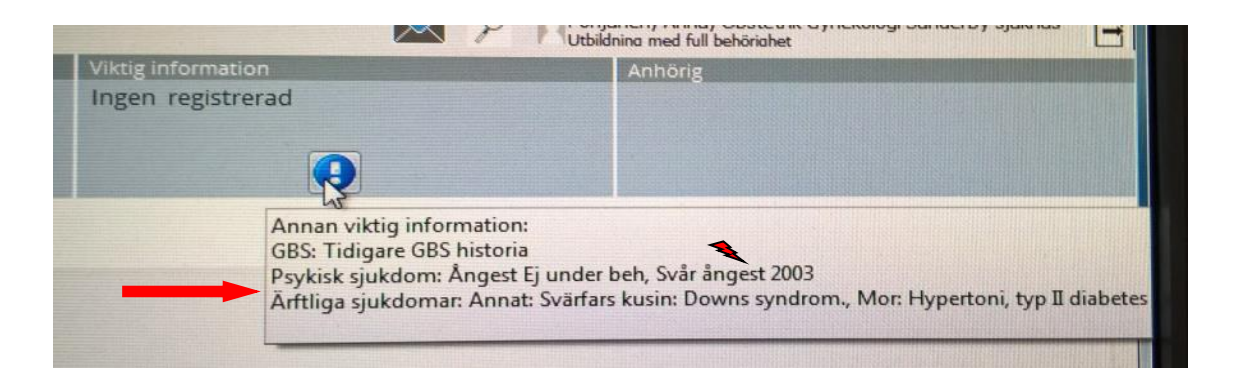

Ruta – Far i "Ärftliga sjukdomar": här avses den blivande moderns biologiska far.

|                    | $\sim$ |   |      |             |          | 1.1     |      | 100       |
|--------------------|--------|---|------|-------------|----------|---------|------|-----------|
|                    |        |   | Ärft | liga sjukdo | omar     |         |      |           |
| Ärftliga sjukdomar | Ja     | - | H    |             | 🗶   🤧    |         |      |           |
| Allergi            | Ja     | × | Id   | Släkt       | Sjukdom  | Reg     | . av | Reg.datun |
|                    |        |   |      | Far         | Hemofili | $\odot$ |      |           |
|                    |        |   |      |             |          |         |      |           |

#### 4b. Hälsokortet, Aktuell graviditet s 1

Fyll alla fält utom blodgruppsrutorna. Tabba genom fälten.

Fyll i **vikt, längd, blodtryck** vid inskrivning under aktuell graviditet sida 1 och i mottagningsanteckningarnas besöksanteckning (dubbeldokumentation tyvärr nödvändig).

Nägels/SM regel: ändra inte även om mensintervallerna är långa resp. korta. Ultraljuds datering är ju det som sedan gäller.

**BPU**: för att detta ska komma med på blankett MHV1 måste det vara ifyllt under beräknad BPU på ultraljudsmodulen. Det är den person på SMVC som utför ultraljusundersökningen som gör detta, se separat rutin (själva dateringen görs med ViewPoint).

För graviditet efter assisterad befruktning anges datum motsvarande OPU,

vilket sedan genererar beräknad BP enl IVF. Detta fylls också i på SMVC i samband med rutinultraljudet, se resp rutin.

Fyll i **Herpes och Klamydiarutorna** om det är taget under aktuell graviditet (tillhör inte basprogrammet).

**MRB** (nytt fält): Fyll i taget ja/nej. Vid positiv odling skrivs också en journalanteckning om vilken typ av MRB och planering med avseende på detta.

**Rubella immun**: om kvinnan ej har dokumenterad immunitet bör Uppgift saknas fyllas i.

**Annat tillskott**: här skrivs t ex. Hemofer in. Alltså inte i läkemedelsmodulen då det räknas som tillskott.

**Basprogram:** Om patienten **inte** ska följa basprogram: Dokumentera varför och hur, i journalanteckning.

#### Flik 3 Mottagningsanteckningar

Ny undersökning skapas med hjälp av "Plus-symbolen" i ikon-menyn. Vid tillägg eller ändring i en redan gjord mottagningsanteckning, skapa en ny rad. Det ser annars ut som att Du gjort hela anteckningen.

Kom ihåg att fylla i kvinnans längd.

**Livsstilsfrågor** dokumenteras under Hälsokort aktuell graviditet samt enl resp hälsocentrals riktlinjer. Ange i VAS infokälla Partus.

Kom ihåg att fråga om, och dokumentera:

- när senaste cellprov
- våld i nära relation
- förlossningsrädsla
- inställning till amning
- könsstympning
- MRB-screening
- Audit

**Könsstympning** registreras i ett särskilt fält i Graviditet – Hälsokort - Aktuell graviditet, graderas enligt nedan:

Typ I. Excision av förhuden runt klitoris och/eller dess topp.

Typ II. Excision av klitoris och ibland även delar av eller hela de inre blygdläpparna2.

Typ III. Excision av klitoris samt inre och yttre blygdläppar. Detta är det mest omfattande ingreppet som också kallas för *infibulation* eller *faraonisk omskärelse*. Efter att delar av de externa genitalerna avlägsnats stängs vulvan genom att det som är kvar av de yttre blygdläpparna fästs ihop med akacietaggar eller sys ihop med en tråd. Kvar lämnas en liten öppning för urin och menstruationsblod. Öppningen kan vara liten som ett risgryn.

Typ IV. Oklassificerade former. Till denna kategori hänförs övriga former av ingrepp, exempelvis prickning eller rispning av klitoris med ett vasst föremål. Ingreppet syftar till att rituellt framkalla blödning utan att avlägsna några delar. Vidare ingår alla former av att någon del av kvinnors underliv skrapas, skärs, bränns, fräts (införande av frätande substanser i vagina för framkalla blödning, eller att örter förs in, i syfte att göra vagina trängre).

| Graviditet                          | Säker                   |    | Variabelt intervall   |                            | ÖverfE   |
|-------------------------------------|-------------------------|----|-----------------------|----------------------------|----------|
| <u>H</u> istorik Hälso <u>k</u> ort | Längd, cm               |    | Inskrivningsvikt      | BMI                        | Inskr B  |
| Ultraljud                           | Assisterad befr         | -  | Rubella immun         |                            |          |
| <u>U</u> S <u>G</u> raf             | Överföringsdatum        |    | Blodgrupp             | <b></b>                    | HIV      |
| Inläggningar                        | P-piller sista 6 mån    |    | Rhesus                | •                          | Hepatit  |
|                                     | Upphört med p-piller    |    | Antikroppar           |                            | Syfilis  |
| Förlossning                         | Spiral kvar i livmoder  |    | Övrigt                |                            | Herpes   |
| M <u>o</u> r B <u>a</u> rn          | Spiral uttagen          |    |                       |                            | Klamydia |
| Operat <u>i</u> on                  | Könsstympning           | Ja | Könsstympning, typ    |                            | Deinfibu |
| BB                                  | Information om rökning  |    | Skriftlig information | Typ I<br>Typ II            | Basprog  |
| -                                   | Rökning före graviditet | -  | Cigaretter/dag        | Typ III<br>Typ IV<br>Okänt | Snus fö  |
| Bar <u>n</u> us                     | Rökning vid inskrivning | •  | Cigaretter/dag        | 0                          | Snus vi  |

**Kommentarsfältet:** Skall användas så lite som möjligt och inte för journaldokumentation. Det finns numera kommentarsfält i besöksmott.ant som går att signera. Där skrivs korta j-ant. Vid behov av längre anteckning hänvisa till vårddok eller journalanteckning. Fältet kan i undantagsfall användas till bm's egna minnesanteckningar.

**Vårddokumentation**: Barnmorskorna skriver i vårddokumentation. I särskilda fall som rör medicinska ställningstaganden används journalanteckning med tydlig beskrivning vad anteckningen handlar om. Se Öppenvårdsbesök, PV nedan.

Diagnoser (Z34 och ev fler)registreras i VAS minst en gång under graviditeten.

Diagnoser och åtgärdskoder (AU119 Audit mfl) registreras i VAS i övrigt enl resp hälsocentrals riktlinjer.

FAR-recept skrivs enl resp hälsocentrals riktlinjer.

Kom ihåg att registrera i Graviditetsregistret, i väntan på automatisk överföring dit.

#### **4c.** Hälsokortet, Sammanfattning v 37 Fyll i så fullständigt som möjligt.

Kontrollera att rätt partner/far och rätt MVC-enhet är angiven i journalen.

**Sjukskrivning**: finns att notera del- eller heltidssjukskrivning under Yrkesaktiv i dialogboxen för mottagningsanteckning.

Fyll i fosterdiagnostik som inte är ifyllt av utförare av diagnostik, tex KUB

TBC (**BCG-formulär** besvarat en eller flera frågor med ja): Svara på frågan om patienten angett ja på ngn av frågorna i BCG-formuläret med ja/nej.

Läkemedel: Kolla att läkemedel som patienten använt under graviditeten är ifyllda i läkemedelsmodulen.

Svara ja på frågan om läkemedel i sammanfattningen men skriv inga preparat på raden, de ska stå i läkemedelsmodulen

**Glukosbelastning** – fyll i ja eller nej samt provsvar, om det inte tidigare är gjort.

**GBS**: dokumenteras i särskild vallista, välj rätt alternativ (aktuell infektion/kolonisation eller GBS-historia). Informationen hamnar då under "blå utropstecknet" i rutan "Viktig information" i översta box-menyn, samt, när barnet är fött, i en tool-tip under den blinkande barn-ikonen i samma ruta.

Obs: "Tidigare GBS-historia" måste kommenteras under övrigt, eftersom endast GBS som medfört allvarlig barn- eller morkomplikation vid tidigare graviditet motiverar profylax.

| HELLP syndrom       | <b>—</b>                          |
|---------------------|-----------------------------------|
| Trombosbehandling   |                                   |
| GBS                 | <b></b>                           |
| Urinvägsinfektioner | Nej                               |
| Andra infektioner   | I urin<br>I vagina/cervix/rektalt |
| Övrigt              | Tidigare GBS historia             |
| Agens               |                                   |
|                     |                                   |

I rutan Anmärkning under graviditeten skrivs vårdsammanfattningen:

- Kort om patientens upplevelse av graviditeten
- Om patienten behövt särskilt stöd m anl av förlossningsrädsla och/eller om patienten har en förlossningsplan
- Annat viktigt som Förlossningen snabbt behöver se (kortfattat! hänvisa v b till journalanteckning)
- Inställning till förlossning och amning

| Anm. under graviditeten  | Väsentligen mått bra men känner sig lite orolig inför förlossningen. Gått på Noreasamtal. |
|--------------------------|-------------------------------------------------------------------------------------------|
| Reg.datum: 2008-01-22 10 | :25 Reg. av: utb11, utb11                                                                 |

Spara hälsokortet. Gå in under dokument Hälsokort längst upp till höger.

Ange i beskrivningen: Vårdsammanfattning v 37. Läs igenom dokumentet och komplettera med viktiga uppgifter som inte automatiskt förts över

Signera.

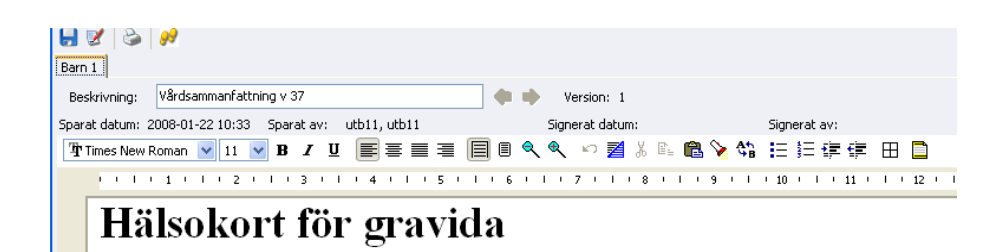

Om **textutrymmet är för litet.** Öppna hälsokortet - Här skapas ett Worddokument med obegränsat textutrymme. Skriv vårdsammanfattningen i anmärkning under graviditet. Ange i beskrivningen vårdsammanfattning v 37. – Signera.

Anmärkning under graviditeten

Väsentligen mått bra men känner sig lite orolig inför förlossningen. Gått på Noreasamtal. Skrivit en födelseplan med ansvarig obstetriker och lovad att bli kejsarsnittad om förlossningen inte starat innan v 41+0.]

# 5. Öppenvårdsbesök, oförlösta, PV

#### 5a. Barnmorskebesök, MVC/PV

Barnmorskans mottagningsbesök dokumenteras normalt i Vårddokumentation. Vårddokumentationen är sökordsbaserad.

Vid behov av mer utförlig dokumentation kan man i vårddokumentationen hänvisa till en journalanteckning. Journalanteckning öppnas via Dokument i radmenyn överst, välj Dokument – Journalanteckning. Dokumentet som öppnas är ett öppet Word-dokument.

Alternativt kan barnmorskan välja att skapa dokumentet Journalanteckning Mottagningsbesök PV. Här finns då fördefinierade sökord Aktuellt, Status och Bedömning och planering.

De **kontroller** som görs på modern fylls i under Hälsokortet - Mottagningsanteckningar, se ovan. Kommentarsfältet skall användas restriktivt, som "kom-ihåg" för planering etc. Fältet är inte avsett för journalföring i ö - använd istället kommentar i mott-besöksant.

Urinkontroller anges i g/L (inte i 1+, 2+...).

#### 5b. Förlossningsrädsla

Skattning av förlossningsrädsla görs av mhv-barnmorskan görs vid inskrivning, i graviditetsvecka 20, graviditetsvecka 28-29 samt vid efterkontrollen, enligt metoden FOBS (Fear of Birth Scale, se <u>Vårdprogram förlossningsrädsla</u>). FOBS-skattningen (anges i mm) och dokumenteras:

1. I hälsokort – mottagningsbesök, i kommentarskolumnen:

| d Läken                      | nede           | ł     | Yrk         | Kom        | me   | ntar     |                |         |         |        |         |              |      |          |           |        |              |             |
|------------------------------|----------------|-------|-------------|------------|------|----------|----------------|---------|---------|--------|---------|--------------|------|----------|-----------|--------|--------------|-------------|
|                              | Heltid FOBS 40 |       |             |            | 7    |          |                |         |         |        |         |              |      |          |           |        |              |             |
| Heltid FOBS 36. Bäckensmärta |                |       |             |            |      |          |                |         |         |        |         |              |      |          |           |        |              |             |
| Nej Heltid Mindre illamående |                |       |             |            |      |          |                |         |         |        |         |              |      |          |           |        |              |             |
| Nej                          |                |       | Heltid      | FOB        | S 1  | 2. I     | lamåen         | de      |         |        |         | $\searrow$   |      |          |           |        |              |             |
|                              |                |       |             |            |      |          |                |         |         |        |         |              |      |          |           |        |              |             |
| Aktuell gravidi              | itet, sida     | 1 Sa  | mmanfattnir | ng vecka ( | 37 M | ottagnin | gsanteckningar | r       |         |        |         |              |      |          |           |        |              |             |
| Datum                        | Klocka         | Vecka | a Vikt      | BT         | Hb   | Eryt     | B-Glukos       | Urin    | Urin be | Ödem   | SF-mått | Fosterlj/min | Läge | Nivâ Ffd | Livemedel | Yrk    | Kommentar    |             |
| 2018-04-20                   | 13:12          | 28/5  | 82          | 130/73     | 120  | UA       | 5,3            |         |         | Grad 1 | 29      | 144          | Tvär |          |           | Heltid | FOBS 40      |             |
| 2018-02-20                   | 13:17          | 20/2  | 76          | 108/72     | 102  |          | 4,6            |         |         |        |         | 140          |      |          |           | Heltid | FOBS 36. B   | äckensmärta |
| 2017-12-19                   | 13:20          | 11/2  | 71          | 122/72     | 128  | UA       | 6,1            | Normalt |         | Nej    |         |              |      |          | Nej       | Heltid | Mindre illam | ående       |
| 2017-12-09                   | 13:16          | 9/6   | 70          | 120/70     |      |          |                | Normalt |         | Nej    |         |              |      |          | Nej       | Heltid | FOBS 12. II  | lamående    |

- 2. I vårddokumentation: under sökord Förlossningsrädsla
- Journalanteckning med rubrik Förlossningsrädsla. Skrivs om FOBS > 60. Skriv FOBS XX (poäng) samt planerade åtgärder.
- 4. I VAS journalanteckning med diagnoskod, vb åtgärdskod. Glöm inte infokälla Partus. Diagnoskod: Z918, Åtgärdskod:DU007.
- 5. I Partus Sammanfattning gv 37 under anmärkningar under graviditet.

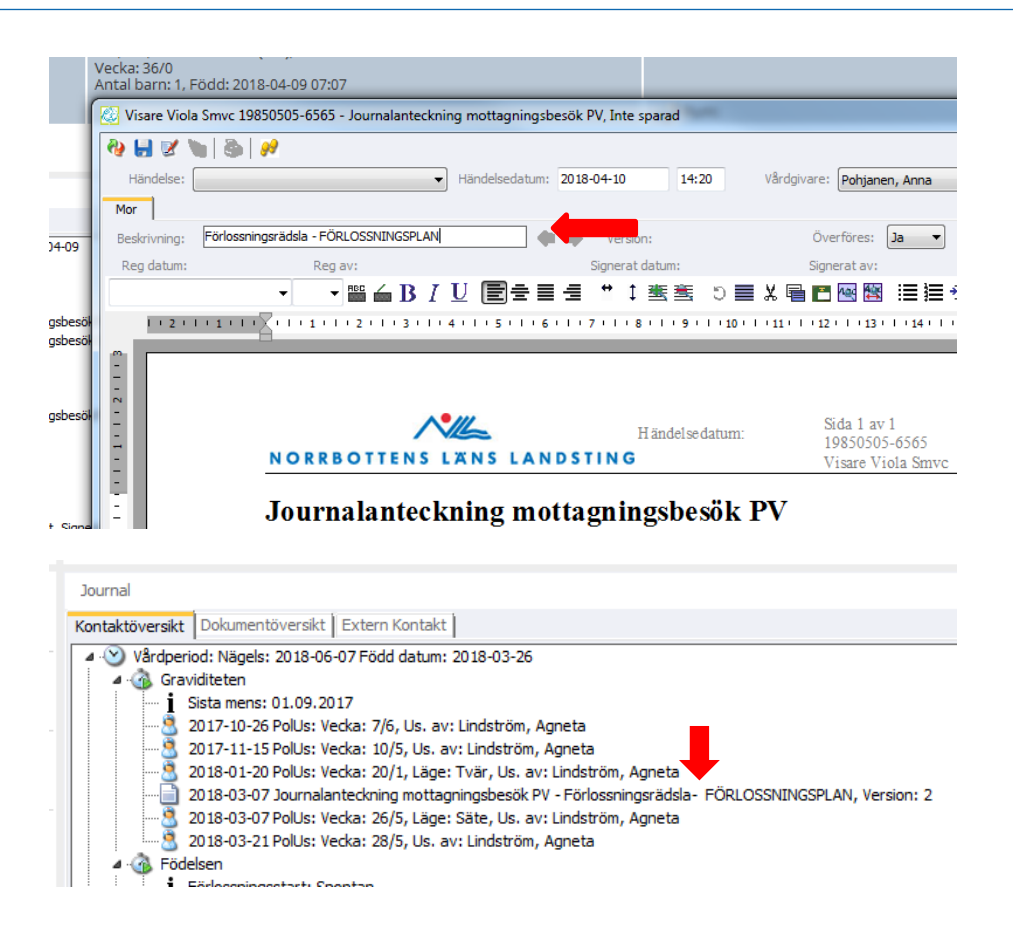

#### 5c. Förlossningsbrev

Förlossningsbrevet är patientens eget önskemål/berättelse. Kan med fördel upprättas tillsammans med MHV-barnmorskan. Den skickas in till förlossningen via Funktionsbrevlåda, av patienten själv.

|                                                                                                    |                                                                                                    | FODELSEBREV                                                                                                    |
|----------------------------------------------------------------------------------------------------|----------------------------------------------------------------------------------------------------|----------------------------------------------------------------------------------------------------|
| 1 vied & halve Tandvied                                                                                                    | Kultur Jobb & uthidning Uniecking & tibuter Demokrat & intyre                                                                                                    | Senet                                                                                                    |
| Biolgionny<br>4: Facilitanseeduatasing<br>Hana arati Valodon<br>4: Habacemader<br>4: Habacemader<br>5: Jondandigenere<br>4: Jonerantialer<br>6: Adampendert<br>4: Adampendert<br>6: Adampendert<br>6: Adampendert | Födelsebreve<br>Commentation of the second second sec | A most show they have been than the part of the part of the part o |
| Ell pele furfersongewind     Ell:Forfersoning Californi     Ell:Forfersoning Sundardium                                                                                                    | B rementer 2017<br>Kantaniara salah                                                                                                    | ······                                                                                                    |

Obs: Förlossningsplan är en vårdplanering för förlossningen, som skrivs av Norea-barnmorska/förlossningsläkare i överenskommelse med patienten.

#### 5d. Informationsmodul

Utdelad information registreras i Informationsmodulen, se bild nedan. Det finns nu en ny checklista MHV för basal information som ska ges under

GÄLLER FÖR VERKSAMHET Länssjukvård; Närsjukvård GODKÄNT DATUM 2021-11-17 DOKUMENT-ID ARBGRP458-231525253-100 ANSVARIG Iris Mukkavaara

#### graviditeten.

| Ålder: 38                        | •                         | ŀ           |        |                                         |                            |                       | Rum         | :              |           |
|----------------------------------|---------------------------|-------------|--------|-----------------------------------------|----------------------------|-----------------------|-------------|----------------|-----------|
| ~                                | <b>I</b> I <b>I</b>       |             | ŀ      | F 🛓 🗡                                   | _                          |                       |             |                |           |
| atient<br>or <u>F</u> ar/Partner | Personliga u<br>Efternamn | pplysningar | tion / | avtal / kurs / erbjud                   | lande                      | lan.                  |             |                | - 1       |
| ournal                           |                           | 8           | 2      | J J K K K K K K K K K K K K K K K K K K | Checklista: Gr             | aviditeten - MHV      | information | - 2            |           |
| urnal                            |                           | Datum       | ĸ      | Beskrivning                             | Område                     | Specificering         | Givet Till  | Andra på plats | Kommentar |
|                                  | Personupply               |             |        | Graviditeten - MH                       | Information<br>Information | Födelseplan<br>Amning |             |                |           |

#### 5e. Läkarbesök, MVC/PV

Mottagningsanteckningen kan dikteras i VAS. Den skall då i sin helhet kopieras in i Partus som Journalanteckning Mottagningsbesök PV. Den sekreterare som kopierar in anteckningen väljer rätt läkare som vårdgivare i rullistan högst upp i dokumentet. Sekreteraren signerar sedan anteckningen i Partus enligt rutin under 1f.

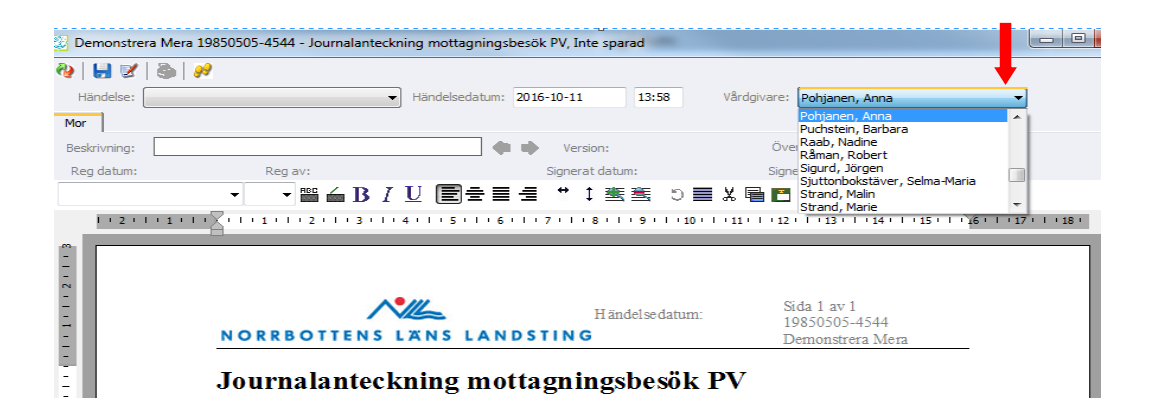

Skrivs anteckningen direkt i Partus signeras den där. Journalanteckning Mottagningsbesök PV i Partus har inga fördefinierade sökord utan kan skrivas fritt (word-dokument).

Om en anteckning skrivs direkt i Partus och ansvarig läkare bedömare att den också bör finnas i VAS **måste vb ombesörja att anteckningen kopieras till VAS.** 

# 6. Öppenvårdsbesök, oförlösta, SV

#### 6a. Besök på Gynmottagning i tidig graviditet

För att säkerställa att information gällande tidig viabel graviditet (före 12 fulla veckor) som förväntas fortgå och som primärt dikteras till VAS når MVC skickas en JKOP till patientens hälsocentral för kännedom. Efter 12 fulla veckor är patienterna som regel inskrivna på MVC och anteckningen skall istället kopieras till Partus.

Om dikterande läkare inte anger att kopia ska till Partus på graviditet där det av diktatet framgår att den förväntas fortgå, skall sekreteraren fråga läkaren om kopia skall göras.

Om patienten inte talar svenska och inte är inskriven på MVC skall remiss skrivas till patientens hälsocentral, med uppgift om patientens graviditet och det som föranlett kontakt på Gynmott, för att säkerställa att patienten inte tappas bort.

**6b. Specialistmödravård och polikliniska besök på förlossningen** Mottagningsbesök på SMVC och Förlossningen, oavsett om de sker hos barnmorska eller hos läkare, dokumenteras som en journalanteckning.

Använd mallen "Journalanteckning Mottagningsbesök SV", hittas i radmenyn högst upp under radmenyvalet Dokument. Anteckningen har endast Aktuellt, Status, Bedömning som förvalda sökord och dessa går att radera och redigera.

Om ett ultraljud görs samtidigt skapas anteckningen helst först, eftersom ultraljudet sedan kopplas till mottagningsbesöket som vårdkontakt. För ultraljudsdokumentation, se kap 6d.

Anteckningen kan dikteras och skrivas i de sökord enheten använder i VAS. Den skall då i sin helhet kopieras in i Journalanteckning Mottagningsbesök SV. Den sekreterare som kopierar in anteckningen väljer rätt läkare som vårdgivare i rullistan högst upp i dokumentet, se även kap 5d.

Skrivs anteckningen direkt i Partus signeras den där. Gällande signering när anteckningen skrivs i VAS, se kap 1f. om osignerade dokument.

Vissa mottagningsbesök skall alltid dokumenteras i VAS (kopieras från Partus eller tvärt om):

• Insulinbehandlade diabetiker; sköts tillsammans med Medmott. Kopia på mott-ant i VAS skall gå dit efter varje besök på SMVC.

- HIV-positiva mödrar, sköts tillsammans med Infektionskliniken. Kopia på mott-ant i VAS skall gå dit efter varje besök på SMVC.
- Patient med pågående vårdkontakt på annan klinik som inte har behörighet till Partus. Kopia enl ovan v b.

Besöket skall alltid diagnossättas; diktera eller registrera ICD/KVÅ i VAS, görs i DR16.

#### 6c. Förlossningsrädsla – Norea-mottagning

Förekomst av förlossningsrädsla och förlossningsplan ska dokumenteras så att förlossningsplan tydligt kan identifieras, i form av journalanteckning. Ange Förlossningsrädsla – FÖRLOSSNINGSPLAN i dokumenthuvudet för att det i kontaktöversikten ska gå snabbt att identifiera förlossningsplanen:

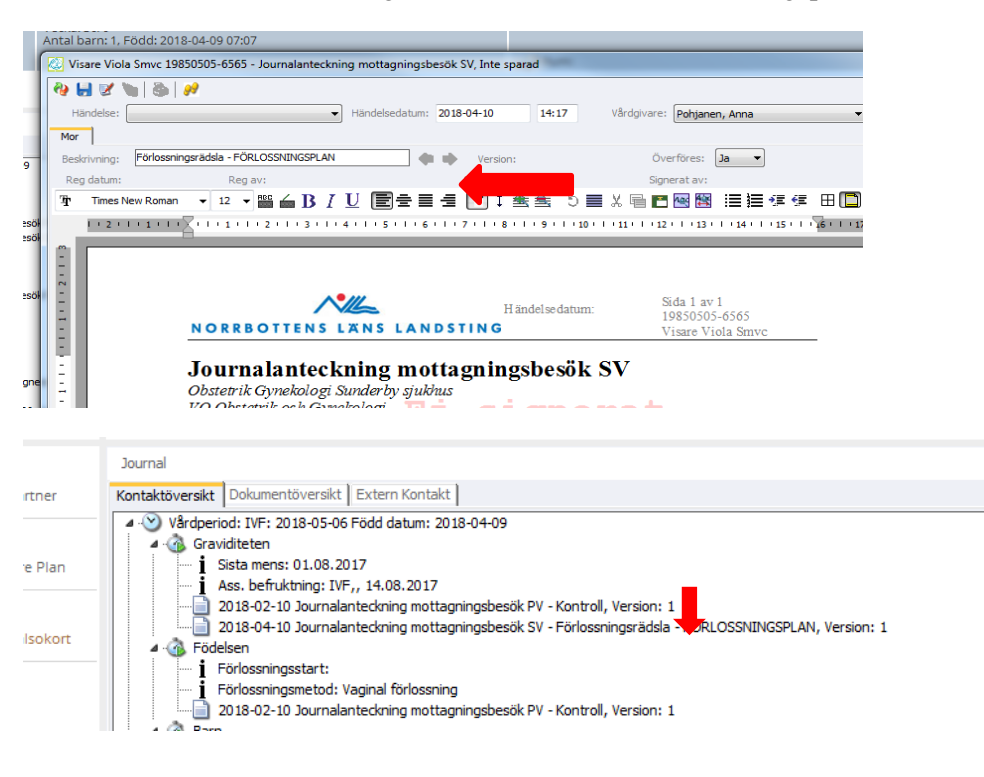

#### 6d. Ordinationer från SMVC till MVC

För att säkerställa att särskilda ordinationer om provtagning eller andra åtgärder inte tappas bort bör ordinerande läkare på SMVC skriva remiss i VAS till patientens barnmorska på MVC. **Detta är särskilt viktigt om patienten har språksvårigheter (annat modersmål än svenska).** 

Om läkaren överlämnar till patienten att söka kontakt med barnmorskan för särskild uppföljning måste avsedd åtgärd/kontroll tydligt framgå i journalanteckning. Observera att om åtgärden ligger nära i tid bör telefonkontakt tas

från SMVC med MVC, för att säkerställa att MVC har möjlighet att effektuera den.

#### 6e. Ultraljud

Ultraljud dokumenteras i första hand i bildhanteringssystemet ViewPoint. Se Lathund och <u>Dokumentationsrutin</u> ViewPoint.

Det är inte nödvändigt att lägga in ultraljudsmätvärden i Partus om de finns i ViewPoint. Dubbeldokumentation ska så långt som möjligt undvikas.

I själva mottagningsanteckningen räcker det att sammanfatta fynden och hänvisa till ViewPoint-rapporten.

I Partus måste alltid finnas en fullständig anteckning, se kap 6b.

I VAS måste alltid finnas diagnoser, och en fullständig anteckning om det är gravida som sköts tillsammans med andra kliniker, se kap 6b.

Vissa uppgifter måste även framgent dokumenteras i ultraljudsmodulen i Partus, eftersom det finns information som är viktigt för medarbetare som inte självklart kommer att kunna söka informationen i ViewPoint och för vilka det medför merarbete att hitta informationen om den inte finns i Partus.

Detta gäller främst vid rutinultraljud men i viss mån även övriga ultraljud:

#### 6ei. Rutinultraljud - dokumentation i Partus

- Antal foster (alternativt dokumenteras detta vid annan tidig ulj-us)
- Placentaläge

II.

- Fosteranatomi övergripande; d v s markera "normalfynd" om allt normalt. Vid avvikelse noteras detta i drop-downlistorna i Partus som tidigare. Detta för att barnläkarna ska få tillgång till informationen.
- BPU fylls i i rutan längst ned till vänster i ultraljudsmodulen. "Pilen" ska inte användas då dateringen sker i ViewPoint. Välj alltid "Beräkna förlossningsdatum=nej" i ultraljudsmodulen i Partus.

För att graviditetslängden ska stämma mellan Partus och ViewPoint skrivs BPU minus 1 dag in i Partus (ViewPoint räknar BPU 40+0 och Partus 39+6). Detta för att graviditetslängd i veckor och dagar skall överensstämma i de båda systemen.

| Slutsats                                           |   |
|----------------------------------------------------|---|
| Beräknad BPU 2016-12-31                            |   |
| Ren av<br>Skriv i BPU-datum<br>från ViewPoint här! | 1 |

#### 6eii. Rutinultraljud vid IVF-graviditet

IVF-graviditeter skall inte dateras med ultraljud eftersom tidpunkt för konception är känd. Dateringen sker istället **utifrån OPU** (äggplock). Datum för OPU motsvarar v 2+0 (vid frystransfer räknas "baklänges" från antal odlingsdagar; ET med embryo som odlats 5 dagar medför datum motsvarande OPU = ET minus 5 dagar.) Detta datum skrivs in i därför avsedd ruta, se bild nedan. Beräkning av BP enl OPU görs av den som gör rutinultraljudet på SMVC.

BP enl IVF skall också läggas in i dateringen i ViewPoint. Säkerställ att graviditetsvecka blir samma i båda systemen!

| ent           | ALC R. STR. L. M. Com      | and the second second second | entre entre electrones a |               |                |
|---------------|----------------------------|------------------------------|--------------------------|---------------|----------------|
| Far/Partner   | Aktueli graviditet, sida 1 | imanifatining vecka 57 Motta | gningsanteckningar       |               |                |
|               | Sista mens känd            | Ja 🔻                         | Regelbunden              |               | Nägels/SM rege |
| al            | Sista mens datum           | 2016-02-17                   | Intervall                | 0             | BP (egen uppgi |
| viditet       | Säker                      | Ja 🔻                         | Variabelt intervall      |               | Överf BP UL    |
| rik Hälsokort | Längd, cm                  | 170                          | Inskrivningsvikt         | 100 BMI 34,60 | Inskr BT       |
| aljud         | Assisterad befr            | IVF •                        | Rubella immun            | •             | Testad         |
| Graf          | Datum motsvarande OPU      | 2016-03-05                   | Blodgrupp                |               | HIV Ja         |
| ggningar      | P-piller sista 6 mån       | Nej                          | Rhesus                   | •             | Hepatit Ja     |
|               | Upphört med p-piller       |                              | Antikroppar              | ▼             | Syfilis Ja     |

I ultraljudsbilden väljs alltid "Beräkna förl.datum" till NEJ för IVF-gravida. Pilen längst ned i vänster hörn på ultraljudsbilden används inte.

ICD-koden för rutinultraljud är Z368.

Åtgärdskod är AM005 (obstetriskt rutinultraljud i andra trimestern).

Vid IVF läggs koden O268A till (Assisterad befruktning vid aktuell graviditet).

#### 6eiii. Övriga ultraljudsundersökningar

Vid övriga ultraljudsundersökningar dokumenteras ultraljudsdetaljerna i ViewPoint enligt rutin, se ovan. **Nedanstående uppgifter** kommenteras i löpande text i mottagningsanteckning. Bjudning kan med fördel läggas in i ultraljudsmodulen (lättare att hitta informationen) men det är inte nödvändigt. Om viss information läggs in i ulj-modulen hänvisas i ö till mottagningsanteckningen/ViewPoint.

- Bjudning
- Fosteranatomi, om avvikelse upptäcks vid us senare än rulj.
- Uppskattad fostervikt
- Flöden (normala/icke normala, kommentar avvikelse)
- Fostervattenmängd (normal/onormal)
- I förekommande fall placentaläge och cervixstatus (om undersökt)

#### 6f. Dokumentation av prenataldiagnostik

Genomförd prenataldiagnostik dokumenteras i Hälsokortet, sammanfattning v 37. Där finns ett fält för olika typer av prenatal diagnostik: chorionbiopsi,

| Datum Typ           | Annat Prenatal dia | gnostik  |
|---------------------|--------------------|----------|
|                     |                    | 89       |
|                     | Datum/kloc         | ka       |
| Hyperemesis         | тур                |          |
|                     | Annan typ          |          |
|                     | Patologiska        | fynd 🗾   |
| Hypertension endast | Specificera        |          |
| Proteinuri          | Sparat date        | um Datum |
| Ödem                | Sparat av          | av       |

amniocentes, tidigt ultraljud, utvidgat ultraljud samt annat (väljs i dropdownmenyn):

- Barnmorskan på SMVC eller ansvarig läkaren fyller i datum och undersökningsmetod.
- När svaret anlänt fyller man i resultatet av undersökningen. Brevsvar skickas till patienten (standardbrev i VAS, se rutin Amniocentes).
- Provsvaret skickas sedan för scanning i VAS. Vid normalt provsvar kan barnmorskan på SMVC fylla i resultatet, medan alla patologiska provsvar ifylles av läkare.
- Det går att lägga upp flera olika typer av prenataldiagnostik; de hamnar då i en lista enligt nedan:

| Prenatal diagnostik |                    | Ja 🔻 Ny us |          |                        |                |                  |
|---------------------|--------------------|------------|----------|------------------------|----------------|------------------|
| Datum               | Тур                | Annat      | Pat fynd | Pat fynd spec          | Sparat av      | Sparat datum     |
| 2016-10-10          | Utvidgat Ultraljud |            | Ja       | Hjärtfel, se ViewPoint | Pohjanen, Anna | 2016-10-11 15:59 |
| 2016-10-10          | Amniocentes        |            | Nej      |                        | Pohjanen, Anna | 2016-10-11 15:58 |

Uppgift om amniocentes eller CVS hamnar sedan på blanketten MHV 2 som går till Socialstyrelsen:

| CVB<br>år mån dag                         | ua ejua |
|-------------------------------------------|---------|
| ☑ aminocentes<br>år mån dag<br>2016-10-10 | ua ejua |

#### 6g. Yttre vändning

Yttre vändning dokumenteras av utförande läkare, i operationsmodulen "Yttre vändning. Modulen nås via valet "Operation" i vänster sidomeny:

|                                                  | Bri |
|--------------------------------------------------|-----|
| <b>Förlossning</b><br>M <u>o</u> r B <u>a</u> rn |     |
| Operat <u>i</u> on                               | AI  |
| BB                                               | Su  |
| Bar <u>n</u> us                                  | -   |

Rätt mall väljs sedan bland "flikarna" överst i den skärmbild som öppnas under den gula raden:

| Yttre vändning Induktio      | n Skulderdys | Vakuum | Tång | Säte | Sectio | Förlossningsbristn | Placenta/ |
|------------------------------|--------------|--------|------|------|--------|--------------------|-----------|
| Eörlessningsbriste Vttra vär | daina Ì      |        |      |      |        |                    |           |

Lägg till en händelse genom att klicka på "plus-symbolen" i ikon-menyn:

|    | I                        | ١                       | A<br>Z                 | +                       |                       | $\swarrow$                 |                        |      | -      |            |
|----|--------------------------|-------------------------|------------------------|-------------------------|-----------------------|----------------------------|------------------------|------|--------|------------|
|    | Operatio                 | on/ingrepp              |                        |                         |                       |                            |                        |      |        |            |
| er | Mor: Inlag<br>Barn 1: Vi | gd datum:<br>kt: 0, Huv | 09.10.201<br>udomkrets | l6 13:00,<br>:: 0, Apga | Orsak: B<br>ar score: | lödning, os<br>1m: 0 5m: ( | pec. orsal<br>0 10m: 0 | k,   |        |            |
|    | Yttre vä                 | ndning                  | Induktio               | n Skul                  | derdys                | Vakuum                     | Tång                   | Säte | Sectio | Förlossnir |
|    | Förlossni                | ngsbristn               | Yttre vär              | ndning                  |                       |                            |                        |      |        |            |

Börja därefter fylla i drop-down-menyerna och resten av skärmbilden. (Raden för händelse kommer först när du sparat upplysningarna). Signera skärmbilden när vändningen är klar.

Skapa sedan dokumentet "Yttre vändning" med ikonen "skapa dokument", se ovan, eller via radmenyn "Dokument".

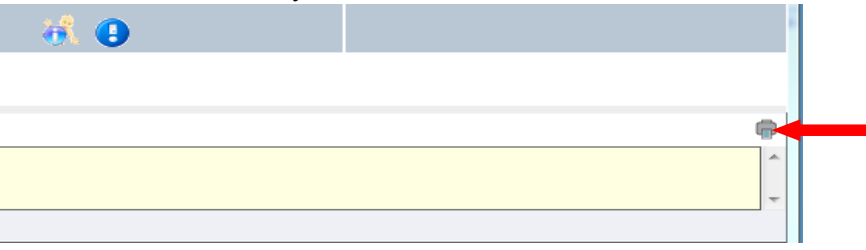

GÄLLER FÖR VERKSAMHET Länssjukvård; Närsjukvård GODKÄNT DATUM 2021-11-17

DOKUMENT-ID ARBGRP458-231525253-100 ANSVARIG Iris Mukkavaara

Ultraljudet i samband med vändningen dokumenteras i ViewPoint, resultatet kan kommenteras i Preop bedömning.

Under förutsättning att skärmbilden fyllts i med nödvändiga kommentarer räcker dokumentet som journalföring från besöket; man behöver alltså inte skapa en mottagningsanteckning dessutom.

DOKUMENT-ID ARBGRP458-231525253-100 ANSVARIG Iris Mukkavaara

## 7. Elektronisk födelseplan

Det finns möjlighet för den blivande mamman att elektroniskt skicka in sin Födelseplan för att den sedan ska infogas i mammans Partus-journal.

RN har inrättat en funktionsbrevlåda enligt gängse rutiner och säkerhetskrav, dit den elektroniska födelseplanen skickas.

Poängtera att födelseplanen måste vara i Word-format.

Så här gör den blivande mamman:

<u>www.norrbotten.se/bb</u>  $\Rightarrow$ Sunderby sjukhus $\Rightarrow$ Bra att veta i förväg  $\Rightarrow$  i högra spalten länken till Födelseplan.  $\Rightarrow$  Fyll i dokumentet  $\Rightarrow$  Spara dokumentet i den egna datorn  $\Rightarrow$  Bifoga dokumentet på sedvanligt sätt och skicka till den angivna adressen <u>fodelseplan@nll.se</u>

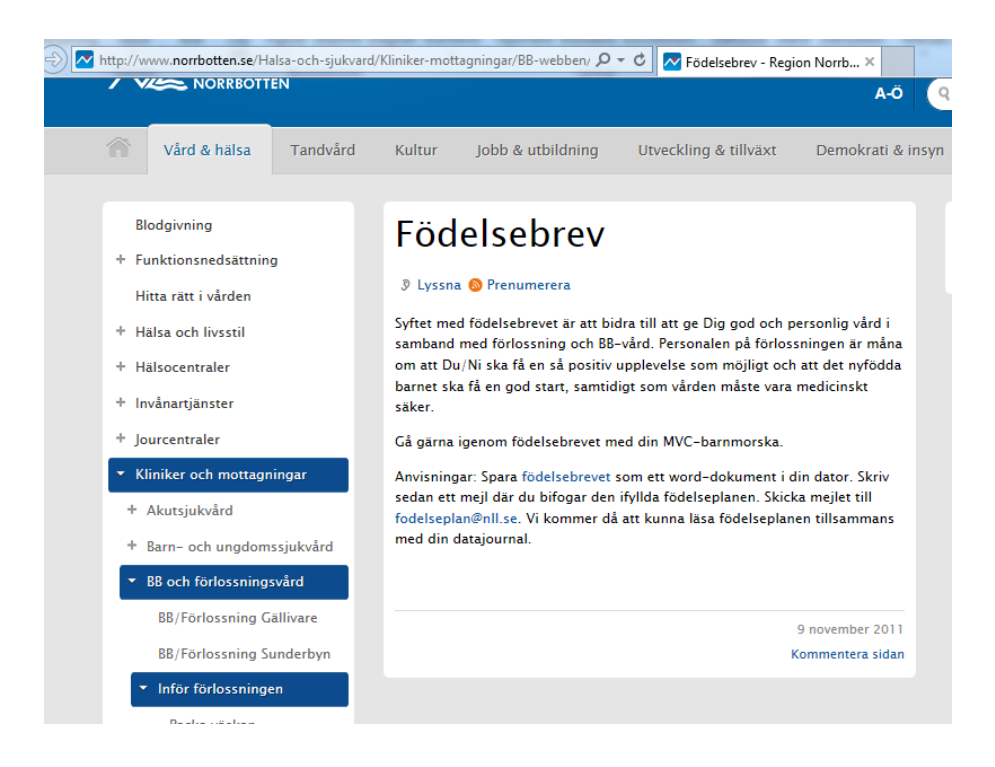

# 8. Telefonrådgivning på MVC och förlossningen

**Var noga med att se att rätt patient är aktiv!** Aktivera helst patienten via VAS, för att säkerställa att aktuella varningar följer med.

Välj "Dokument" i radmenyn högst upp till vänster och öppna ett telefonrådgivningsdokument.

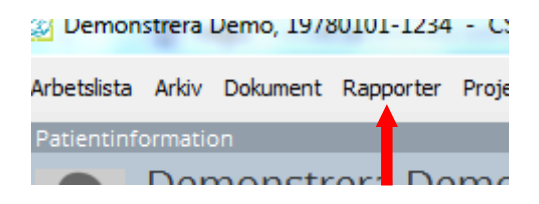

- Skriv i rutan för "Beskrivning" vad kontakten gäller.
- Dokumentera genom att använda sökorden i mallen. Använd mallen som metodstöd för att säkerställa att relevanta frågor ställts!
- Kom ihåg att spara och signera dokumentet.

### 9. Inskrivning på Förlossningsavdelning

#### 9a. Inskrivning för förlossning

- Fyll i inläggningsmodulen under förlossning.
- Observera: Om du väljer Inskrivning för förlossning kommer du inte att kunna skriva ut patienten från Inskrivningsmodulen på samma sätt som vid Inskrivning för observation, se nedan.
- **Riskbedömning** av patienten: Skriv i kommentarsrutan för inläggningen!
- Skapa ett inläggningsdokument, kontrollera att rätt händelse är vald och signera!
- Vid en ny inskrivning under samma graviditet, skapa en ny händelse genom att klicka på "plus-symbolen" i ikon-menyn:

| <b>I</b> I <b>I</b> | 2<br>2         | •                | 2                 |                | _            |  |
|---------------------|----------------|------------------|-------------------|----------------|--------------|--|
| Kontakt/inläggr     | ning           |                  |                   |                |              |  |
| 2016-10-09          | 13:00 Till obs | ervation f Blödn | ing, ospec. orsak | Pohjanen, Anna | 2016-10-10 1 |  |
|                     |                |                  |                   |                |              |  |
|                     |                |                  |                   |                |              |  |
| Inläggningsdatu     | im 2           | 016-10-10 kl     |                   | Inläggningstyp |              |  |

DOKUMENT-ID ARBGRP458-231525253-100 ANSVARIG Iris Mukkavaara

• Skapa ett nytt inläggningsdokument via den lilla ikonen "Skapa dokument högt upp till höger i skärmbilden, se pilen nedan, eller via radmenyn "Dokument" – Dokument – Inläggningsanteckning.

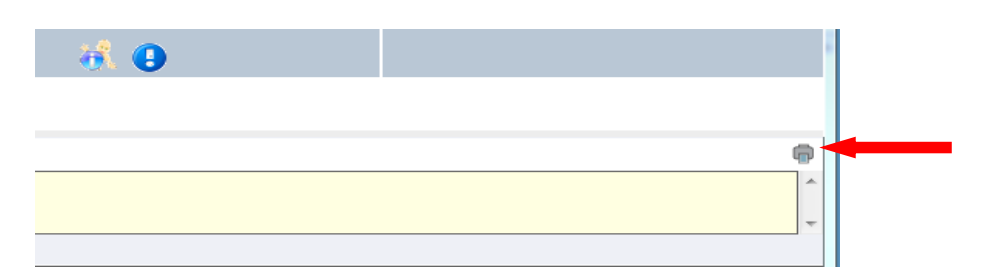

- ALLA fält under alla flikar ska fyllas i. Antingen ja, nej eller ej taget/uppgift saknas. Om du "tabbar" så missas inget!
- Fyll i **mors blodgrupp** oavsett om hon är Rh positiv eller negativ under fliken **Hälsokort Aktuell graviditet sid 1.** Underlättar för barnläkare och BB hemvård.

#### 9b. Inskrivning för observation, oförlösta

- Skriv in och ut under Förlossning inläggning som ovan.
- Tabba genom fälten när uppgifterna fylls i
- Fyll i uppgifter om Foster1(obs finns en flik för varje foster vid flerbörd!).
- Använd kommentarsfältet om inläggningen är pga. barnet, tex. dålig tillväxt, suspekt CTG.
- CTG-bedömning vid inläggning **skall kommenteras** om läkarinskrivning i läkarantecking, om barnmorskeinskrivning (tex sovdos) i kommentarsfältet.
- Dokumentera i vårddokumentation. CTG-bedömning skall kommenteras efter varje körd kurva, av den som bedömt kurvan.
- Läkare dokumenterar sin bedömning i journalanteckning.
- Skriv i Kommentar kortfattat om inläggningen
- Flytta patienten mellan BB-Förlossningen- BB med Sängen Avdelning – inläggningstyp

#### OBS!! BB – modulen används inte när patienten är OFÖRLÖST.

#### 9c. Utskrivning av oförlösta

Skrivs **ut i samma modul som vid inskrivningen, dvs. Förlossning - Inläggning**. OBS – detta går INTE om du valt "inskrivning för förlossning".

Skriv **en sammafattning till epikrisen** i kommentarsrutan där man tidigare skrivit kommentar till inläggningen.

Notera därefter **utskrivningsdatum** i rutan längst ned till vänster i skärmbilden.

Vårddokumentation oförlösta – var uppmärksam på rullistorna som innehåller mycket information – upprepa inte informationen.

Dokumentation hos patient som t ex fått sovdos och ligger på BB under natten ska bara skrivas i kommentarsrutan på förlossning/inläggning. Skriv tidpunkter, t ex "23.00: går till BB med sovdos enl LM". Om patienten går hem dagen efter med avstannat värkarbete så kan man fortsätta att skriva i kommentarsrutan t.ex."25/6 kl 08.30 kommer från BB. Sovit bra, inga värkar, CTG u.a. Går hem och inväntar förlossning."

Oförlösta som vårdats av annan anledning än förvärkar/sovdos, skall som regel också ha en läkarepikris.

#### 9d. Inskrivning för observation postpartum

Vid inskrivning av mor postpartum på barn-indikation (barn som återinläggs på BB) görs en kort inläggningsanteckning i Partus. Välj inläggningstyp Till observation efter förlossning. I kommentarsrutan noteras "Frisk mamma som återinläggs på barnindikation".

Dokumentation från vårdtillfället görs i omvårdnadsdokumentationen. Mamma-epikris behöver inte göras annat än om omständigheterna så kräver.

Vid utskrivning sätts diagnosen Z76.3 (Frisk person som åtföljer sjuk) på mor.

Vid återinläggning på mamma-indikation läggs mor som regel in som gynpatient och journal förs i normalfallet i VAS. Inskrivningsanteckning, omvårdnadsdokumentation, epikris, läkemedelshantering mm görs i VAS.

## **10. Dokumentation av förlossningen**

#### 10a. Cobb-inloggning på förlossningssal/Vårdsal

Logga in i nätverket med cobb och absolut inte med egen inloggning. Öppna däremot Partus med ditt eget login. Uppgift om respektive cobb-användare finns på respektive dator.

#### 10b. Partogrammet

Den huvudsakliga dokumentationen under förlossningen sker i partogrammet. Partogrammet öppnas via partogram-ikonen i ikonmenyn:

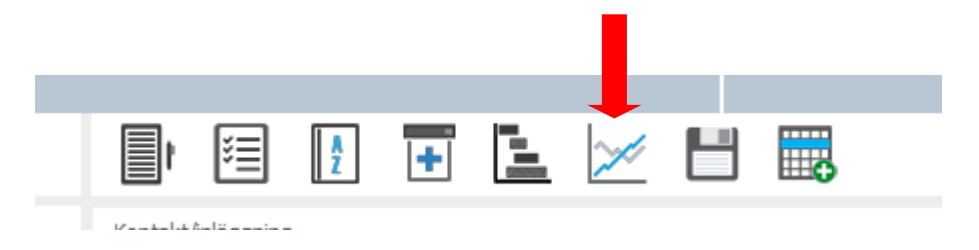

**Observera**: Du måste stänga Partogrammet innan du avslutar Partus, annars orsakar du en Master-låsning. Om det händer – kontakta ditt Partus användarstöd för hjälp med upplåsning!

De olika dialogboxarna för dokumentation av vattenavgång, cervixstatus, läkemedel, fosterövervakning mm öppnas genom att man högerklickar i respektive rad i partogrammet.

Man kan välja att lägga till eller dölja rader i partogrammet i radmenyn Visa högst upp till vänster i skärmbilden:

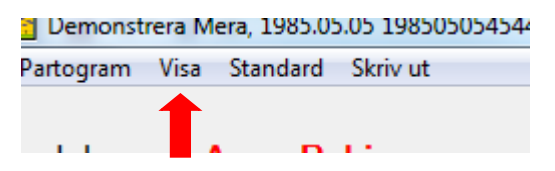

Stödlinjer (actionline) ska alltid vara förbockat.

#### Starta och dokumentera i partogrammet på förlossningssalen!

Att logga in som master på samma patient på flera datorer orsakar en masterlåsning. Får man en låsning kan alla uppgifter försvinna om man har otur. **Partogrammet ska bara öppnas på ett ställe, d.v.s. på förlossningssalen.** 

Dokumentera i direkt anslutning till åtgärder och händelser, så råder inga tvivel om när dokumentationen skedde.

Vid registreringen av vattenavgång i partogrammet, notera typ av vattenavgång i dialogboxen som kommer upp när du högerklickar i raden för vattenavgång:

| Vattenavgång  | Foster 1                         |
|---------------|----------------------------------|
| Data          |                                  |
| Beskrivning   |                                  |
| Tidpunkt      | Spontant<br>Amniotomi            |
| Känd tidpunkt | Amniotomi/induktion<br>Operativt |
| Datum         | 2016.10.1 💌 Klocka 09:46         |
| Kommentar     |                                  |

Vid användande av STAN – sker all dokumentation i partogrammet. Notera vilken sal Du är på och vilken apparat du använder. CTG kan signeras i Milou, se rutin Fosterövervakning.

**Värkstatus**, kom ihåg att dokumentera, och skriv även in om IUP används i kommentarsrutan.

Vid EDA: skriv i kommentarsrutan vilken narkosläkare som lagt bedövningen och antal stick.

När läkare ger en ordinationer måste vb själv dokumentera detta, via journalanteckning eller genom att "gästa in i partogrammet" och där dokumentera sin ordination.

Vid flera pågående läkemedel så som oxytocindropp, lustgas, epidural... Glöm inte **markera** raden för det läkemedel du vill justera dos på. När oxytocininfusion ska registreras välj iv.inf. **Inte** iv.inf.pump

DOKUMENT-ID ARBGRP458-231525253-100 ANSVARIG Iris Mukkavaara

Vid byte av infusionspåse eller ny EDA – spruta så gör enligt nedanstående. Välj samma dos och skriv kommentar att det är gjort ett byte av infusionspåse/ spruta.

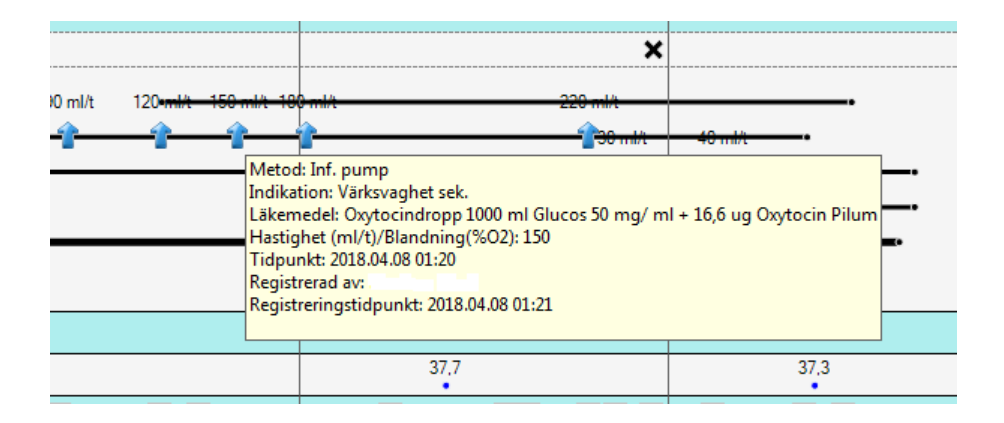

Använd även partogrammet som övervakningskurva vid t ex Induktion (se nedan), Bricanyl/Tractocile- eller Magnesium-behandling .

När Du bekräftar kön, datum osv. skriv ID-nr och låt föräldrarna bekräfta att det är korrekt, svara Ja och det finns sedan att läsa i rapport - partogram.

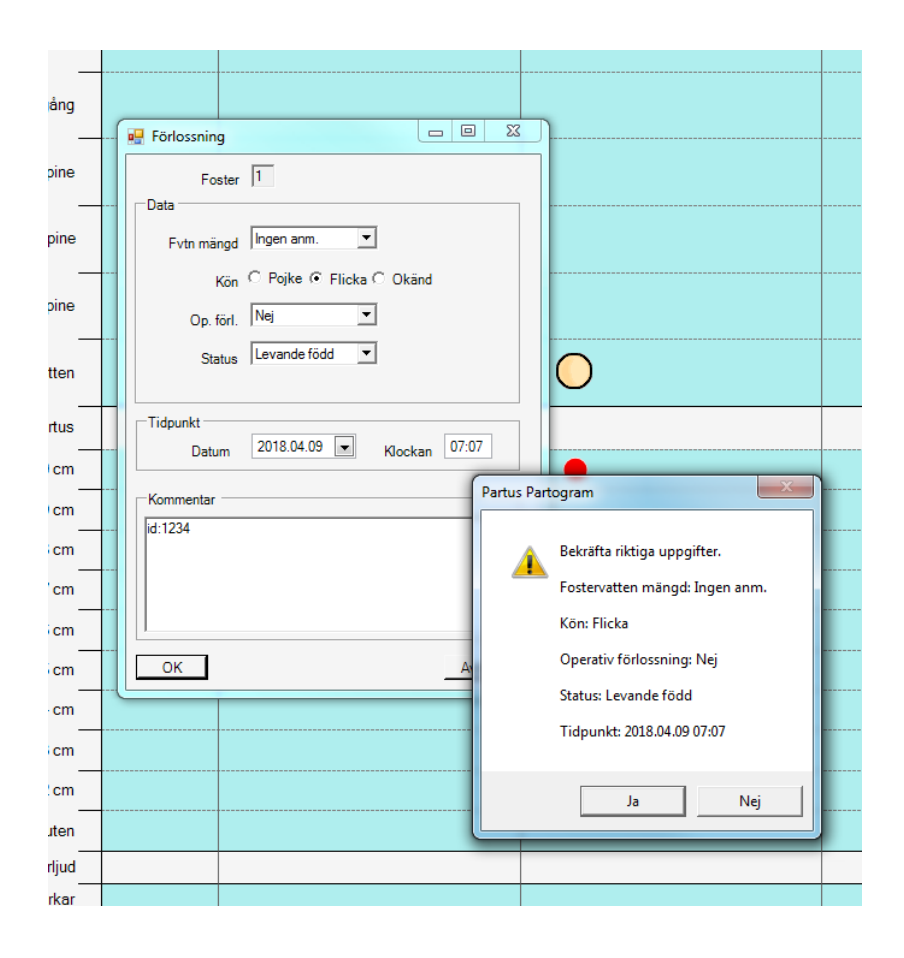

GÄLLER FÖR VERKSAMHET Länssjukvård; Närsjukvård GODKÄNT DATUM 2021-11-17 DOKUMENT-ID ARBGRP458-231525253-100 ANSVARIG Iris Mukkavaara

När förlossningen är avslutad och alla uppgifter är dokumenterade, avsluta och signera partogrammet inne på förlossningssalen. Uppgifterna från partogrammet överförs till Partus när partogrammet är avslutat.

Vid tillfälligt överlämnande av patienten, tryck F2 för tillfällig inloggning och övertagande. Vid permanent överlämnandet av patient, logga ut ur både partogram och Partus.

Vid övertagande av patienten, dokumentera det i anteckningsrutan. Kontrollera även att det är korrekt läkemedel som pågår samt dokumentera det. En ny riskbedömning görs och även detta dokumenteras.

När partogrammet avslutats kan man ibland behöva uppdatera skärmbilden på patienten i Partus för informationen från partogrammet ska slå igenom.

#### 10c. Induktion av förlossning

Vid induktion: fyll i bishop score i förlossning – inläggning.

Gå sedan till Operationsmodulen och välj fliken Induktion, se kap 11b nedan. **För att kunna lägga till i operationsmallen måste man börja med att använda plustecknet högst upp i ikonraden.** Nu kan ett obegränsat antal induktionsförsök göras.

Fyll i induktionsmodulen varje gång induktionsmetod ändras; d v s vid start med prostaglandin, sedan vid ev ballongkateter, vid amniotomi, vid start med oxytocin. Respektive dos prostaglandin journalförs i Partogrammet, se nedan.

Öppna alltid ett Partogram – dokumentera CTG, värkar, läkemedel, skriv även anteckningar samt progress eller att **övervakningen avslutas.** 

Dokumentation i Induktionsmodulen kan göras antingen av ansvarig barnmorska eller av ansvarig läkare. Bådas namn ska fyllas i skärmbilden.

#### 10d. Födelseanmälan

På Skatteverkets sida hittar man regelverket för födelseanmälan i Sverige.

Funktionen nås via "Dokument" i radmenyn överst; välj "Blanketter".

Makens personnummer måste normalt inte anges, men ska anges i de fall kvinnan uppgett att hon är gift med en man som har svenskt personnummer samt att hon själv saknar personnummer eller uppgett att hon är bosatt i utlandet.

Fyll i JA att uppgifterna ska ut på Meddelande om födsel som går till Skatteverket efter barnets födelse.

| Mor och far släkt?              | Nej 🔻 | Fars/Partners namn på födelseanmälan | Ja 🔻 |
|---------------------------------|-------|--------------------------------------|------|
| Övrigt nära familjeförhållande  |       | 1                                    |      |
| Bor tillsammans med barnets mor | Ja 🔻  |                                      |      |

#### 10di. Manuell hantering av födelseanmälan

Efter varje förlossning ska ansvarig barnmorska skriva och spara födelseanmälan på avsedd blankett i Partus.

Blanketten ska sedan signeras och skrivas ut. Blanketten läggs i gemensamt kuvert som dagligen skickas till Folkbokföringen, Skatteverket, av koordinatorn på förlossningen (SY) eller ansvarig barnmorska (Gällivare).

|                                                                        |                                                                                                    | -0                                                                                                    |                                                                                                    |                                                                                                    |          |                                                                                           |                                                                                        |     |
|------------------------------------------------------------------------|----------------------------------------------------------------------------------------------------|----------------------------------------------------------------------------------------------------|----------------------------------------------------------------------------------------------------|----------------------------------------------------------------------------------------------------|----------|-------------------------------------------------------------------------------------------|----------------------------------------------------------------------------------------|-----|
|                                                                        | z 🎽 🔊 🖉                                                                                                    | 89                                                                                                    |                                                                                                    |                                                                                                    |          |                                                                                           |                                                                                        |     |
| ndel                                                                   | lse: Dokumen                                                                                                    | tation utan Vårdkontakt                                                                                                    | ✓ Händelsedat                                                                                                    | tum: 2018-04-                                                                                                    | 09 11:49 | Vårdgiva                                                                                  | are: Pohjanen, Anna                                                                    |     |
| J                                                                      |                                                                                                    |                                                                                                    |                                                                                                    |                                                                                                    |          |                                                                                           |                                                                                        |     |
| t sig<br>t sä                                                          | gnerade blanket<br>inda blankett:                                                                                                    | Batum:2018-04-09 11:56<br>Datum:                                                                                                    | Signera<br>Signera                                                                                                    | ıd av: Pohjaner<br>ıd av:                                                                                                    | n, Anna  |                                                                                           |                                                                                        |     |
|                                                                        |                                                                                                    |                                                                                                    |                                                                                                    |                                                                                                    |          |                                                                                           |                                                                                        |     |
|                                                                        |                                                                                                    |                                                                                                    |                                                                                                    |                                                                                                    |          |                                                                                           |                                                                                        |     |
| Up                                                                     | pgifter on                                                                                                    | n modern*                                                                                                    |                                                                                                    |                                                                                                    |          |                                                                                           |                                                                                        |     |
| Pen                                                                    | sonnummer                                                                                                    |                                                                                                    | Födelsedatum (år, mån,<br>om personnummer sak                                                                                                    | dag)<br>nas                                                                                                    |          |                                                                                           |                                                                                        |     |
|                                                                        |                                                                                                    |                                                                                                    |                                                                                                    |                                                                                                    |          | Détted                                                                                    | Malulased                                                                              |     |
| 198                                                                    | 850505-6565                                                                                                    |                                                                                                    | 2018-04-09                                                                                                    |                                                                                                    | anmālan  | anmälan                                                                                   | anmälan                                                                                |     |
| Ful                                                                    | lständigt namn o                                                                                                    | lå modern inte är folkbokf                                                                                                    | örd (var god texta)                                                                                                    |                                                                                                    |          |                                                                                           |                                                                                        |     |
| Vio                                                                    | ola Smvc Visare                                                                                                    |                                                                                                    |                                                                                                    |                                                                                                    |          |                                                                                           |                                                                                        |     |
| c/o-                                                                   | -adress                                                                                                    |                                                                                                    |                                                                                                    |                                                                                                    |          |                                                                                           |                                                                                        |     |
| Bos                                                                    | stadsadress                                                                                                    |                                                                                                    |                                                                                                    |                                                                                                    |          |                                                                                           |                                                                                        |     |
|                                                                        |                                                                                                    |                                                                                                    |                                                                                                    |                                                                                                    |          |                                                                                           |                                                                                        |     |
| Pos                                                                    | stnr                                                                                                    | Postort                                                                                                    |                                                                                                    |                                                                                                    |          |                                                                                           |                                                                                        | _   |
| * Pa<br>i u<br>ma                                                      | atientbricka får a<br>Ippgifter om mod<br>akens namn, pe                                                                                                    | användas. Om modern int<br>dern enligt pass eller anna<br>rsonnummer eller födelse                                                                                                    | e är folkbokförd fyller fö<br>an handling. Är modern s<br>datum nedan.                                                                                        | irlossningssjukt<br>gift anges även                                                                                                    | huset    | Kopia av pass ell                                                                         | er annan handling bifog                                                                | as  |
| * Pa<br>iu<br>ma                                                       | atientbricka får a<br>oppgifter om mod<br>akens namn, pe<br>opgifter on                                                                                                    | användas. Om modern int<br>dern enligt pass eller anna<br>rsonnummer eller födelse<br>n barnet/barnen                                                                                                    | e är folkbokförd fyller fö<br>an handling. Är modern i<br>datum nedan.                                                                                        | irlossningssjukt<br>gift anges även                                                                                                    | huset    | Kopia av pass ell                                                                         | er annan handling bifog                                                                | as  |
| * Pa<br>iu<br>ma<br>Up<br>Nr                                           | atientbricka får a<br>ppgifter om mod<br>akens namn, pe<br>pgjifter on<br>Barnnummer                                                                                         | användas. Om modern int<br>dern enligt pass eller anna<br>rsonnummer eller födelse<br><b>n barnet/barnen</b><br>Födelsedatum (år, mån                                                                                               | e är folkbokförd fyller fö<br>an handling. Är modern s<br>datum nedan.<br>, dag)                                                                              | irlossningssjukt<br>gift anges även<br>Kön                                                                                                    | huset    | Kopia av pass ell                                                                         | er annan handling bifog<br>tt                                                          | as  |
| * Pa<br>iu<br>ma<br>Up<br>Nr<br>1                                      | atientbricka får a<br>ppgifter om mot<br>akens namn, pe<br>pgjifter on<br>Barnnummer<br>1                                                                                    | användas. Om modern int<br>fern enligt pass eller anna<br>rsonnummer eller födelse<br><b>n barnet/barnen</b><br>Födelsedatum (år, mån                                                                                               | e är folkbokförd fyller fö<br>an handling. Är modern<br>datum nedan.<br>, dag)                                                                                | irlossningssjukt<br>gift anges även<br>Kön<br>Pojke                                                                                                    | huset    | Kopia av pass ell<br>Levande/Dödfö                                                        | er annan handling bifog<br>tt<br>Dödfött                                               | as  |
| * Pa<br>iu<br>ma<br>Up<br>Nr<br>1<br>2                                 | atientbricka får a<br>ppgifter om mod<br>akens namn, pe<br><b>ppgifter on</b><br>Barnnummer<br>1                                                                             | användas. Om modern inti<br>fern enligt pass eller anna<br>rsonnummer eller födelse<br>In barnet/barnen<br>Födelsedatum (år, mån                                                                                                    | e är folkbokförd fyller fö<br>an handling. Är modern :<br>datum nedan.<br>, dag)                                                                              | irlossningssjukt<br>gift anges även<br>Kön<br>Pojke<br>Pojke                                                                                                    | huset    | Kopia av pass ell<br>Levande/Dödfö<br>Levande                                             | er annan handling bifog<br>htt<br>Dödfött<br>Dödfött                                   | 88  |
| * Pa<br>iu<br>ma<br>Up<br>Nr<br>1<br>2<br>3                            | atientbricka får a<br>ppgjifter om mod<br>akens namn, pe<br>ppgifter on<br>Barnnummer<br>1                                                                                   | användas. Om modern inti<br>fern enligt pass eller anna<br>rsonnummer eller födelse<br>In barnet/barnen<br>Födelsedatum (år, mån                                                                                                    | e är folkbokförd fyller fö<br>an handling. Är modern :<br>datum nedan.<br>, dag)                                                                              | irlossningssjukt<br>gift anges även<br>Kön<br>Pojke<br>Pojke                                                                                                    | huset    | Kopia av pass ell<br>Levande/Dödfö<br>Levande<br>Levande<br>Levande<br>Levande            | er annan handling bifog<br>itt<br>Dodfott<br>Dodfott<br>Dodfott                        | 85  |
| * Pe<br>iu<br>ma<br>Up<br>Nr<br>1<br>2<br>3<br>4                       | atientbricka får a<br>ppgjifter om mod<br>akens namn, pe<br>opgjifter on<br>Barnnummer<br>1                                                                                  | Invändas. Om modern int<br>dere enligt pass eller anns<br>rsonnummer eller födelse<br>In barnet/barnen<br>Födelsedatum (år, mån                                                                                                    | e är fokbokförd fyller fö<br>an handling. Är modern (<br>detum nedan.                                                                                         | Kön Kön Pojke Pojke Pojke Pojke                                                                                                    | Nuset    | Kopia av pass ell<br>Levande/Dödfö<br>Levande<br>Levande<br>Levande<br>Levande<br>Levande | er annan handling bifog<br>Itt<br>Dödfött<br>Dödfött<br>Dödfött<br>Dödfött<br>Dödfött  | 85  |
| * Pe<br>iu<br>ma<br>Up<br>Nr<br>1<br>2<br>3<br>4<br>Up                 | atientbricka får a<br>ppgjifter om mod<br>akens namn, pe<br>opgjifter on<br>Barnnummer<br>1<br>0<br>pgjifter on                                                              | mvändas. Om modern int<br>lern enigt pass eller anna<br>ssonnummer eller födelse<br><b>h barnet Übarnen</b><br>Födelsedatum (år, mån<br>n maken (då mod                                                                             | e är foktoxförd fyler fr<br>an handling. Är modern ;<br>datum nedan.<br>, dag)<br>dern inte är folk                                                           | Kön Pojke Pojke Pojke Pojke                                                                                                    | huset    | Kopia av pass eli<br>Levande/Dödfö<br>Levande<br>Levande<br>Levande<br>Levande<br>Levande | er annan handling bifog<br>ht<br>Dodfott<br>Dodfott<br>Dodfott<br>Dodfott<br>Dodfott   | 85  |
| * Pa<br>iu<br>ma<br>Up<br>Nr<br>1<br>2<br>3<br>4<br>Up<br>Per          | stientbricka får a<br>ppgifter om moa<br>skens namn, pe<br>opgifter on<br>Barnnummer<br>1<br>Dpgifter on<br>sonnummer/Föc                                                    | nvándas. Om modern ini<br>lern enigt pass eller anna<br>ssonnummer eller födelse<br>h barnet/barnen<br>Födelsedatum (år, mån<br>maken (då moo<br>telsedatum (år, mån, dag)                                                          | e är foktoxförd fyller fr<br>an handling. Är modern ;<br>datum nedan.<br>, dag)<br>dern inte är folk<br>Fullständigt nam (va                                  | Irlossningssjukt<br>Irlossningssjukt<br>Kön<br>Pojke<br>Pojke<br>Pojke<br>Pojke<br>bokförd)<br>r god texta)                                                                                                    | huset    | Kopia av pass eli<br>Levande/Dödfö<br>Levande<br>Levande<br>Levande<br>Levande<br>Levande | er annan handling bifog<br>Itt<br>Dödfött<br>Dödfött<br>Dödfött<br>Dödfött             | as  |
| * Pa<br>iu<br>ma<br>Up<br>Nr<br>1<br>2<br>3<br>4<br>Up<br>Per          | atientbricke får an mode<br>ppgifter om mode<br>pggifter om mode<br>pggifter om<br>Barnnummer<br>1<br>pggifter on<br>sonnummer/Föc                                           | nvändas. Om modern int<br>lern enligt pass eller anna<br>sonummer eller föddes<br>n barnet/barnen<br>Födelsedatum (år, mån<br>maken (då moot<br>elelsedatum (år, mån, dag)                                                          | e är foktosförd fyller fö<br>an handling. Är mödern i<br>datum nedan.<br>, dag)<br>dern inte är folk<br>Fullständigt namn (va                                 | kriossningssjuki<br>gift anges även<br>Kon<br>Pojke<br>Pojke<br>Pojke<br>Pojke<br>Pojke<br>bokförd)<br>r god texta)                                                                                                    | Nuset    | Kopia av pass ell<br>Levande/Dödf0<br>Levande<br>Levande<br>Levande<br>Levande<br>Levande | er annan handling bilfog<br>Itt<br>Dodfott<br>Dodfott<br>Dodfott<br>Dodfott<br>Dodfott | as  |
| * Pe<br>iu<br>ma<br>Up<br>Nr<br>1<br>2<br>3<br>4<br>Up<br>Per          | atientbricke får an mode<br>ppgifter om mode<br>ppgifter om mode<br>pggifter om<br>Barnnummer<br>1<br>pggifter on<br>sonnummer/Föc                                           | nvändas. Om modern int<br>lern enligt pass eller anna<br>sonummer eller föddes<br>barnet/barnen<br>Födelsedatum (år, mån<br>maken (då moc<br>lelsedatum (år, mån, dag)                                                              | e är foktostford fyller fö<br>nn handling. Är modern i<br>datum nedan.<br>, dag)<br>dern inte är folk<br>Fullständigt namn (va                                | kriossningssjuki<br>jift anges även<br>kon<br>Pojke<br>Pojke<br>Pojke<br>Pojke<br>Pojke<br>Pojke<br>Pojke                                                                                                    | Nuset    | Kopia ev pass ell<br>Levande/Dbdf/s<br>Levande<br>Levande                                 | er annan handling bilfog<br>It<br>Dodfott<br>Dodfott<br>Dodfott<br>Dodfott             | ias |
| * Per<br>i u ma<br>Up<br>Nr<br>1<br>2<br>3<br>4<br>Up<br>Per<br>Sjul   | attentbricka får an mon<br>popifter om mon<br>sakens nam, pe<br>popifter on<br>Barnnummer<br>1<br>popifter on<br>sonnummer/Föc                                               | nvándas. Om modern int<br>terr enigt pass eller ann<br>sonummer eller födelse<br>a barnet/barnen<br>Födelsedatum (år, mån<br>barnet/barnen<br>födelsedatum (år, mån<br>barnet/barnen<br>maken (då mood<br>telsedatum (år, mån, dag) | e är foktoxförd fyler fr<br>an handling. Är modern ;<br>datum nedan.<br>, dag)<br>dern inte är folk<br>fulständigt namn (va                                   | Kön Pojke PojkePOjkePOjkePOjkePOjkePOjkePOjkePOjkePOjkePOjkePOjkePOjkePOjkePOjkePOjkePOjkePOjkePOjkePOjkePOjkePOjkePOjkePOjkePOjkePOjkePOjke                                                                                                    | Luset    | Kopia av pass eli<br>Levande/Dòdfù<br>Levande<br>Levande<br>Levande<br>Levande            | er annan handling bilog<br>Itt<br>Dodfott<br>Dodfott<br>Dodfott<br>Dodfott             | ias |
| * Pe<br>i u<br>ma<br>Up<br>Nr<br>1<br>2<br>3<br>4<br>Up<br>Per<br>Sjul | atientbricke får an monskens nam, pe<br>ppgifter om monskens nam, pe<br>pggifter on<br>Barnnummer<br>1<br>ppgifter on<br>sonnummer/Foc<br>khus och posto                     | nvándas. Om modern ini<br>terre enigt pass eller anna<br>sonummer eller foldels<br><b>barnet/barnen</b><br>Födelsedatum (år, mån<br>initiation (år, mån, dag)<br>utkommun                                                           | e är foktoxford fyler fr<br>an handling. Är modern ;<br>datum nedan.<br>, dag)<br>dern inte är folk                                                           | Kön                                                                                                    | Nuset    | Kopia av pass ell<br>Levande/Dödfü<br>Levande<br>Levande<br>Levande                       | er annan handling bilfog<br>Itt<br>Dödfött<br>Dödfött<br>Dödfött<br>Dödfött            | as  |
| * Per<br>iuma<br>VP<br>Nr<br>1<br>2<br>3<br>4<br>VP<br>Per<br>Sjul     | atientbricka får an monskens nam, pe<br>ppgifter om monskens nam, pe<br>pggifter on<br>Barnnummer<br>1<br>pggifter on<br>sonnummer/Föc<br>khus och postol<br>stetnik Gynekol | nvändas. Om modern int<br>terr entigt pass eller anne<br>sonnumer eller föddes<br>n barnet/barnen<br>Födelsedatum (år, mån<br>ellesedatum (år, mån, deg)<br>tikommun<br>ogi Sunderby sjukkus 971                                    | e är foktosförd fyller fö<br>nn handling. Är modern i<br>datum nedan.<br>. (dag)<br>dern inte är folk<br>Fullständigt namn (va<br>I 80 Luleå                  | Kon Pojke Pojke Po | S Ficka  | Kopia av pass ell<br>Levande/Dódfö<br>Levande<br>Levande<br>Levande                       | er annan handling bilog<br>tt<br>Dodfott<br>Dodfott<br>Dodfott<br>Dodfott<br>Dodfott   | 88  |
| * Per<br>iuma<br>Nr<br>1<br>2<br>3<br>4<br>Up<br>Per<br>Sjul           | atientbricke får om mo<br>kaken snam, per<br>pogifter om<br>Bernnummer<br>1<br>                                                                                              | nvándas. Om modern int<br>terr entig pass eller anna<br>sonumere eller föddes<br>barnet/barnen<br>Födelsedatum (år, mån<br>romaken (då moo<br>telsedatum (år, mån, dag)<br>tikommun                                                 | e är foktbokford fyller fö<br>nn handling. Är modern i<br>datum nedan.<br>, dag)<br>dern inte är folk<br>Fullständigt namn (va<br>Fullständigt namn (va       | riossningesjuki<br>gift anges även<br>Pojke<br>Pojke<br>Pojke<br>bokförd)<br>r god texta)                                                                                                    | huset    | Kopia av pass ell<br>Levande/Didfû<br>Levande<br>Levande<br>Levande                       | er annan handling billog<br>tt<br>Dodfott<br>Dodfott<br>Dodfott<br>Dodfott             | as  |
| * Pe<br>iu<br>ma<br>Up<br>Nr<br>1<br>2<br>3<br>4<br>Up<br>Per<br>Sjul  | attentbricka får an monaka<br>ppgifter om monaka<br>pggifter om<br>Barnnummer<br>1<br>1<br>ppgifter om<br>sonnummer/Föc<br>khus och postoi<br>stetrik Gynskol<br>derskrift   | nvándas. Om modern int<br>terr enily pass eller ann<br>sonummer eller födels<br>a <b>barnet/barnen</b><br>Födelsedatum (år, mån<br><b>n maken (då moc</b><br>telsedatum (år, mån, dag)<br>t/kommun<br>ogi Sunderby sjukhus 971      | e är foktbotford fyler fr<br>an handling. Är modern ;<br>datum nedan.<br>, dag)<br>Jern inte är folk<br>  <sup>r</sup> ultständigt namn (va<br> <br>180 Luleå | riossningssjuki<br>gift anges även<br>Pojke<br>Pojke<br>Pojke<br>Dokförd)<br>r god texta)                                                                                                    | Luset    | Kopia av pass eli<br>Levande/Dòdfü<br>Levande<br>Levande<br>Levande                       | er annan handling bilfog<br>Itt<br>Dodfott<br>Dodfott<br>Dodfott<br>Dodfott            |     |
| * Pe<br>i u<br>ma<br>Up<br>Nr<br>1<br>2<br>3<br>4<br>Up<br>Per<br>Sjul | attentbricks får an mokasiske som mokasiske som mokasiske som mokasiske som som som som som som som som som som                                                              | nvándas. Om modern ini<br>terr enigt pass eller ann<br>sonummer eller foldes<br>a <b>barnet/barnen</b><br>Födelsedatum (år, mån<br>elsedatum (år, mån, dag)<br>tikommun<br>ogi Sunderby sjukhus 971<br>(var god texta)              | e är foktkorförd fyler fr<br>an handling. Är modern ;<br>datum nedan.<br>, dag)<br>dern inte är folk<br>fulständigt namn (var<br>k 80 Luleå                   | riossningssjukk<br>gift anges även<br>Pojke<br>Pojke<br>Pojke<br>Pojke<br>Pojke<br>Pojke<br>bokförd)<br>r god texta)                                                                                                    | Luset    | Kopia av pass ell<br>Levande/Dòdfù<br>Levande<br>Levande<br>Levande<br>Levande            | er annan handling billog<br>Itt<br>Dodfott<br>Dodfott<br>Dodfott<br>Dodfott            |     |

#### **10dii. Elektronisk hantering av födelseanmälan (obs! gäller efter uppstart av funktionen; gäller inte så länge texten är kursiv)** Efter varje förlossning ska ansvarig barnmorska skriva eFa-födelseanmälan på avsedd eFa-blankett i Partus.

- Gå in under dokument blankett eFA
- Kontrollera att uppgifterna i dokumentet är riktiga
- Sätt i ditt SITHS-kort, om du inte redan loggat in med det
- Välj rätt SITHS-certifikat

GÄLLER FÖR VERKSAMHET Länssjukvård; Närsjukvård GODKÄNT DATUM 2021-11-17

\_ 0 % 🥨 Visare Viola Smvc 19850505-6565 - eFA, Inte sparad 🏘 🔳 🗭 🐚 🚳 Händelse: Dokumentation utan Vårdkontakt 🔹 Hä datum: 2018-04-09 11:57 Vårdgivare: Pohjanen, Anna Barn Signerad av Signerad av Senast signerade blanket®atum Senast sända blankett: Datum Födelseanmälan Uppgiftslämnare: Obstetrik Gynekologi Sunderby sjukhus, Barnmorska Anna Pohjanen Meddelandenummer: Ingivartelefon: 0920 - 28 20 00 Moder Namn: Viola Smvc Visare Födelsedatum Personnummer: 198505056565 Vistelseadress: Skärmdumpen 8, 65656, Signera Certifikat Anna Pohjanen (lb 🔻 Mobiltelefon: Privattelefon Kod Ī Jobbtelefon Make Avbryt ОК Namn Födelsedatum Personnummer Barn Födelsedatum: 2018-04-09 Kön: FLICKA Ordningsnummer: 1 Antal barn: 1

#### • Signera med ditt lösenord

I samband med signering så sänds blanketten till Folkbokföringen.

|        | and the party of the second second                                                                                                    |
|--------|----------------------------------------------------------------------------------------------------|
| A 1000 | States and States and                                                                                                    |
| 1.14   |                                                                                                    |
| 1000   | and and the state of the state of the state |

Signera och Sänd (dålig bild-bättre kommer)

I normalfallet får barnet personnummer direkt. Personnummer på barnet visas på sidan Förlossning – Barn

| Förlossning - Barn          |                                  |              |                     |              | _ |
|-----------------------------|----------------------------------|--------------|---------------------|--------------|---|
| Förlossning Bm us/Läkem/Blo | dprov Överflyttning              |              |                     |              |   |
| Barn 1 - Nrband 1234 Barn   | 2                                |              |                     |              |   |
| Nummerband nr               | 1234, 2016-09-01 14:39, peagnlin |              |                     |              | + |
| Start krystning datum       | 2016-06-01 ki 12:10              | Födelsedatum | 2016-06-01 kl 12:35 | Personnummer |   |

Koordinatorn på förlossningen (SY) eller ansvarig barnmorska förmiddag (Gällivare) kontrollerar dagligen fliken "Blankettförsändelse" för att bevaka att alla blanketter gått iväg och svar erhållits från skatteverket.

| ĺ      | Lustig Fre 19                     | Senast signera<br>910101-2222 | ue Diarikewatum:<br>- CSAM Partus         | _                             | Signerau av:                         |                             |                                  |                           |                                               | . 0 %     |
|--------|-----------------------------------|-------------------------------|-------------------------------------------|-------------------------------|--------------------------------------|-----------------------------|----------------------------------|---------------------------|-----------------------------------------------|-----------|
| T<br>a | Senaste av vera<br>Blankettförsär | de patienter<br>ndelse        | Rum Senaste<br>Rapportlista - Förlossning | 25 dokumenten                 | Telefonrådgivni<br>Rapportlista - BB | ng - Graviditet<br>Osignera | Telefonrådgivning<br>de dokument | - Eftervård<br>Rh-neg. Mö | Ofullständiga checklistor<br>drar Nyföddhetss | MVC       |
| 1      | Inlagd från datum:                | 2016-01-01                    | Till datum: 2018-02-06                    | <ul> <li>Blankett:</li> </ul> | eFA 🔻                                | Status: Alla                | ▼ Avdelning                      |                           |                                               | Hämta 🍃 🍛 |
| ri     | Namn                              | Personn                       | r Ini datum                               | Barn Status                   | Status beskrivning                   |                             | Status datum                     |                           |                                               |           |

När Födelseanmälan inte kan behandlas direkt lämnas ett avvikelsemeddelande:

| Status           | Beskrivning                                                   |
|------------------|---------------------------------------------------------------|
| Sparat/Ej sänd   | Blanketten är sparad men ej sänd.                             |
| Sänd/Ej besvarad | Blanketten är signerad och sänd,<br>men svar har inte kommit. |
| Sänd/Besvarad    | Blanketten är sänd och avvikelse-<br>meddelande har kommit    |
| Personnummer     | Blanketten är sänd och svar med personnummer har kommit.      |

Om man skapat en blankett, sparat och signerat och sedan upptäcker att det har blivit fel så kan man korrigera detta. Det gör man genom att gå in i blanketten, ex Födelse skatteverket och trycka på första ikonen som står för "skapa ny blankett".

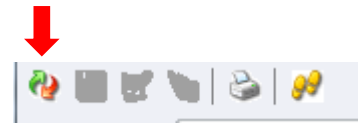

När man tryckt på den skapar man ny blankett som går att dra ut på nytt.

Kolla igenom så att ev. ändringar som man gjort i programmet har kommit med. Därefter sparar och signerar man blanketten igen.

## 11. Dokumentation av operationer och åtgärder

Följande åtgärder och operationer har en egen "operationsmall" i Partus, och skall dokumenteras där:

- Yttre vändning
- Induktion
- Skulderdystoci, lösning av
- Vakuum (sugklockeförlossning)
- Tång
- Sätesförlossning
- Sectio
- Förlossningsbristning, sutur av
- Placentalösning/Postpartumblödning
- Tvillingförlossning

Mallarna nås via vänster sidomeny:

| <b>Förlossning</b><br>Mor Barn |          |
|--------------------------------|----------|
| Operation                      |          |
| BB                             | Su<br>Di |
| Bar <u>n</u> us                |          |

Rätt mall väljs sedan bland "flikarna" överst i den skärmbild som öppnas under den gula raden:

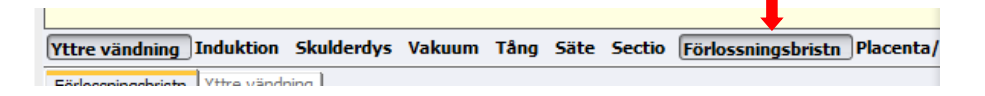

Respektive mall kan bestå av en eller flera flikar. Det är viktigt att ALLA flikar fylls i, annars blir journalen ofullständig.

Skärmbilderna signeras och operations-/åtgärdsdokument skapas via ikonen "skapa dokument" som finns i skärmbildens övre högra hörn, just ovanför den gula raden, se bild. Alla dokument signeras.

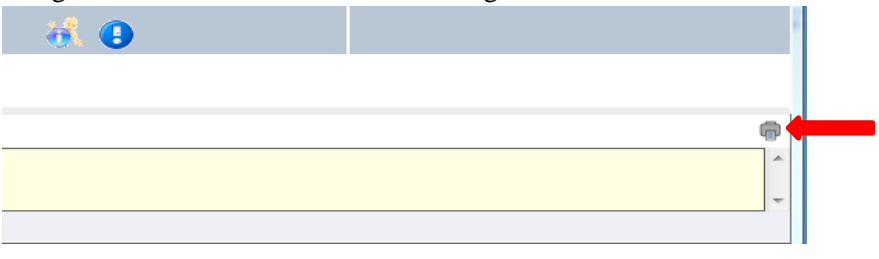

DOKUMENT-ID ARBGRP458-231525253-100 ANSVARIG Iris Mukkavaara

#### 11a. Yttre vändning

Yttre vändning dokumenteras av utförande läkare.

Vg se motsvarande avsnitt under kap 6, Öppenvårdsbesök, oförlösta, SV.

I den händelse en yttre vändning utförs på inneliggande patient dokumenteras det på samma sätt som vid mottagningsbesöket, d v s modulen "Yttre vändning" fylls i och ett dokument skapas.

#### 11b. Induktion av förlossning

Se kap 10c samt bildbeskrivning av hur du hittar induktionsmallen i kap 11 ovan.

När induktionen är avslutad, och man säkerställt att alla induktionsmetoder är korrekt ifyllda i skärmbilden, skapas dokumentet "Induktion" med hjälp av ikonen "skapa dokument", se avsnitt om Yttre vändning.

#### 11c. Suturering av förlossningsbristning

De olika typerna av sutur läggs till i tabellen med knappen "Specificera", se bild.

| Sutur    |          |          | Specificera |     |      |
|----------|----------|----------|-------------|-----|------|
| Datum    | К        | Struktur | Material    | Тур | Tekr |
| ۲ 📄      |          |          |             | _   |      |
| Läkemede | lsbeh er | nl rutin | Läkemedel   |     | •    |
| Kommenta | ar       |          |             |     |      |
|          |          |          |             |     |      |
| Sammanfa | attning  |          |             |     |      |

Den stora kommentarsrutan "Sammanfattning" kan användas till att förklara en bristning lite närmare. Kom ihåg att suturerande barnmorska ska signera skärmbilden.

Om läkaren suturerat är det läkaren som dokumenterar och signerar. Vid läkarsutur skall ett op-dokument skapas, se kap 11 ovan.

**Om bristningen är grad III eller mer registreras sutureringen i GynOpregistrets bristningssträng**. Därifrån skapas sedan en op-anteckning som klistras in i dokumentet Operationsanteckning Förlossningsbristning. **Man måste fortfarande dokumentera övriga uppgifter i bristningsmodulen** (typ av bristning, uppföljning mm) men behöver inte lägga in själva sutureringen i tabellen för sutur – skriv istället "se operationsanteckning" i sammanfattningsrutan.

#### 11d. Kejsarsnitt

Att tänka på för barnmorskan: Kom ihåg att dokumentera; placenta förlöst spontant samt fyll i blödningen! På planerade sectio behövs inget Partogram! Skriv en anteckning att Du gjort kontroll 2 timmar postpartum när Du varit på postop!

Läkaren dokumenterar operationen i skärmbilden Sectio.

Observera att skärmbilden har **två flikar** – en för Mor och en för Barn (vid flerbörd en för varje barn).

| Förlossn | ingsbristn | Yttre vändning | Sectio |  |
|----------|------------|----------------|--------|--|
| Mor      | Barn 1     |                |        |  |
| Preop b  | edömning   |                |        |  |

Skärmbilderna fylls i i sin helhet. När båda flikarna fyllts i kan dokumentet Operationsberättelse – Sectio skapas.

Observera att barnmorskan först ska ha registrerat barnets födelse, vikt, Apgar score och navelsträngsprover, eftersom dessa uppgifter då automatiskt kommer med till operationsdokumentet.

#### 11e. Vacuum, Tång

Operationsjournalen skapas på samma sätt som för Sectio, men i respektive skärmbild.

# Observera att det **även här finns en flik för Mor och en flik för respektive** barn!

Operationsdokumentet sparas på samma sätt som för sectio, sedan barnmorskan fyllt i uppgifterna om barnet.

#### 11f. Tvillingförlossning

Tvillingförlossning dokumenteras i skärmbilden "Tvillingförlossning" av förlösande barnmorska. Observera att skärmbilden har tre flikar – en för Mor, och en för respektive barn.

När dokumentationen är klar, och uppgifterna om respektive barn har fyllts i, skapas dokumentet "Tvillingförlossning".

Om läkaren förlöst dokumenterar läkare och barnmorska tillsammans.

#### 11g. Sätesförlossning

Sätesförlossning dokumenteras, utöver i partogrammet, också i skärmbilden "Sätesförlossning". Om barnmorska förlöser är det hon som dokumenterar, annars läkaren.

GÄLLER FÖR VERKSAMHET Länssjukvård; Närsjukvård GODKÄNT DATUM 2021-11-17 DOKUMENT-ID ARBGRP458-231525253-100 ANSVARIG Iris Mukkavaara

Observera att skärmbilden har två flikar, en för Mor och en för respektive barn.

Vid tvillingförlossning, där Tv II kommer i säte, räcker det att dokumentera detta i partogram och skärmbilden Tvillingförlossning. Ev armlösning mm dokumenteras då i kommentarsrutan.

#### 11h. Skulderdystoci

Om det förelegat en skulderdystoci dokumenteras detta i skärmbilden Skulderdystoci. Notera att det finns en flik för Mor, och en flik för respektive barn.

Här kan alla åtgärder anges, och tider för när hjälp tillkallats och anlänt noteras.

När skärmbilden är fullständigt ifylld, och barnmorskat noterat alla uppgifter om barnet, skapas dokumentet "Skulderdystoci".

#### 11i. Placentalösning/Postpartumblödning - läkare

Skärmbilden används om det förelegat blödning >1000 ml som krävt operativ åtgärd/undersökning på operation.

Skärmbilden fylls i av ansvarig läkare, varefter dokumentet skapas.

DOKUMENT-ID ARBGRP458-231525253-100 ANSVARIG Iris Mukkavaara

# 12. BB

#### 12a. BB – mor

Inskrivning i BB-modulen görs av överflyttande barnmorska. Kom ihåg att fylla i fliken "2 timmar post partum" även på sectiopatienter eller andra patienter som ligger på Postop efter op. Besvara alla fält genom att tabba igenom dem.

Alla läkemedel ordineras och given dos dokumenteras i slutenvårdsläkemedelslistan i VAS (LMB). Läkemedelslistan i Partus skall inte användas för ordinationer. I Partus-listan skall endast läkemedel som givits i situationer när det förs över till MHV1/MHV2 noteras, d v s läkemedel som patienten tagit före och under graviditeten.

Se även särskild rutin Läkemedelsordination i Partus.

B-glukos mor: enstaka värden, t ex efter inj Betrapred och hos diabetiker, kan dokumenteras i vårddokumentation. Vid frekvent provtagning skrivs svar in i VAS lablista samt i patientens egen provtagningsbok.

Diagnoskod Rh-profylax – DR026 måste sättas när Rh-profylax givits.

Vid utskrivning av patienten får **absolut** inte några rapportblad från partogrammet dras ut (blir en mycket omfattande och svårläst utskrift). Skriv ut en Epikris (utan att signera) från Dokument i radmenyn, samt partogrammet. Om läkaren ska skriva epikrisen så avvakta med att skriva ut den tills den är klar.

BB-säng/uppföljningsplan: skriv återbesöksdatum vid tidig hemgång.

BB-tid förlopp: Tänk på att det går att skriva *anmärkning*, där under rullistan finns det flera alternativ, bl.a. om pat. fått blodtransfusion.

Det finns nu ett nytt fält för att **dokumentera förlossningsupplevelse**, skattad enligt FoBS (se beskrivning i rutin Förlossningsrädsla). Ett numerärt värde 0-99 kan användas.

Obs utskrivning. Även här finns det olika alternativ när man väljer *anmärkning*, bl.a. koll av bristning/suturering vid hemgång.

Här noteras också vilken BB-sal patienten legat på.

Skriv rätt tid vid utskrivning (det räknas ut antal timmar vid TH).

#### 12b. Kurvor

Upprepade kontroller av t ex puls, blodtryck, vikt, temp journalförs i kurva. Kurvorna nås via ikonen under gula raden:

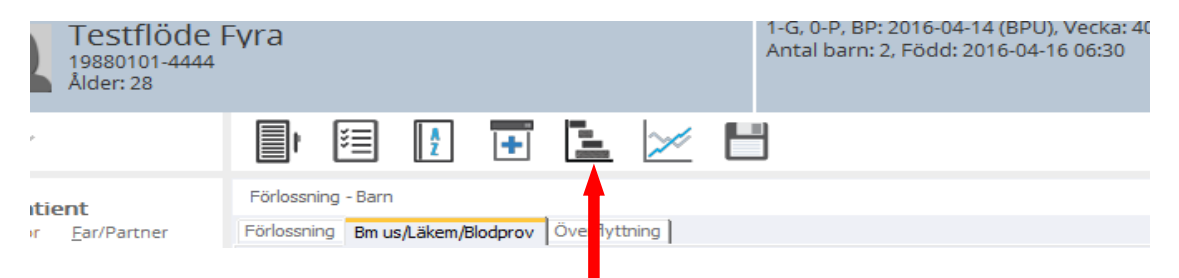

Det finns möjlighet att välja kurvor för olika tillfällen:

- Mor graviditet (t ex oförlösta med preeklamspi)
- Mor BB
- Barn BB
- Barn Bilirubin

#### 12c. Vårddokumentation

SÖKORD: använd vårddokumentationen med rätt sökord. Undvik att använda "annat" du får istället skriva flera sökord. Se bifogat exempel på förslag hur det kan se ut.

Då vårddokument ska läsas kan man välja: Alla/ Graviditet/ Förlossning/ BB. Dessa hittar du ovanför flikarna Mor/Barn1.

Du kan sortera vårddokumentationen så att du får det i den ordning som passar. Klicka på:

- Datum
- Klockslag
- Problembeskrivning/Åtgärd
- Rapport/utvärdering

Du får då upp en liten pil vid resp. rubrik, som du klickar på för att få t ex. klockslag i fallande ordning.

Om ett problem ska åtgärdas eller kontrolleras upprepade gånger – **avsluta det inte**. Exempel på detta kan vara: viktkontroll, CTG x 2, bltr x 4 (själva blodtrycket och vikten skrivs dock i Kurva – Mor).

Kontrollera att alla åtgärder är avslutade vid utskrivning.

#### 12d. BB - barn

B-glukos barn: skrivs in i modulen Förlossning - Barn "övriga provsvar" intill pH-svaren.

Pulsoximetri: journalförs också i "övriga provsvar" som ovan.

Bilirubinvärden fylls i i Bilirubinkurvan, under Kurvor. Öppna kurva Barn – Bilirubin.

Nya värden läggs i via kurvbilden:

| 😼 😂  🏄             | 2                          |                                  |         |            |
|--------------------|----------------------------|----------------------------------|---------|------------|
| Förlöst: 2016-04-: | 16 06:30, vecka: 40/1, Åld | er: 177d/7t, Mors Blodtyp: B neg |         |            |
| Start datun201     | 6-04-16 06:30              | Slut datum                       |         |            |
| Tidpunkt           | Mätmetod                   | Värde                            | Spara B | Behandling |
| Ny TSB Ny TcF      | Ny Behandling              |                                  | 4       |            |
| Biliruk            | binjournal                 |                                  |         |            |

PKU: fyll i de specifika datum fälten för provtagningsdatum inklusive PKU nummer.

Barnvikt: utskrivningsvikt är den vikt barnet har då det skrivs ut från BB.

Information om barnet som är relevant för BVC, kan med fördel kommenteras på fliken BB – barn i rutan "Kommentar BB-tid". Den är då tillgänglig för användare med BVC-behörighet.

#### 12e. BB Eftervård

Patienter som bor på BB Eftervård på Hotell Vistet, Sunderby Sjukhus skall flyttas över till rapportlista BB – BB vård i hemmet.

Vid besök på BB Eftervård dokumenteras besöket under vårddokumentation mor respektive vårddokumentation barn.

Dokumentation Mor: Under sökord BBVH dokumenteras eventuell amning, patientens välbefinnande och ev sårläkning.

Dokumentation Barn: Under sökord BBVH dokumenteras barnets välbefinnande utifrån vikt, vakenhet, näringstillförsel via amning och/eller modersmjölkersättning. Barnläkarundersökning, eventuell provtagning, navelstatus, urin, avföring och eventuell ikterisk hud hos barnet kommenteras under samma sökord.

Information om barnet som är relevant för BVC, ex om och varför tillmatning är given på BB, skall kommenteras under fliken BB – barn i rutan "Kommentar BB-tid" Den är då tillgänglig för användare med BVCbehörighet.

Barnvikten och huvudomfånget dokumenteras av barnläkaren i barnläkarmodulen, pediatrisk undersökning. Kom ihåg att dokumentet epikris inte kan ses av BVC.

#### 12f. Läkarepikris

Normalförlösta patienter behöver inte någon läkarepikris, om det inte föreligger särskilda skäl, utan det räcker med den automatgenererade epikrisen som skapas via radmenyn Dokument – Dokument – Epikris.

Vid följande tillstånd SKALL läkaren skriva epikris. Epikrisen kan antingen dikteras, eller skrivas direkt i Partus. Välj dokument enligt nedan:

- Oförlöst patient: Välj via radmenyn Dokument Dokument Epikris Observation under graviditet. Observera att epikrisen automatgenererar uppgifter om graviditeten. Om kommentaren till epikrisen skrivs i inläggningsbilden följer även detta med:
- Förlöst patient som genomgått operativt ingrepp, t ex kejsarsnitt, sugklockeförlossning, sutur av större förlossningsbristning, placentalösning, eller där det förelegat väsentlig graviditetskomplikation, t ex svår preeklampsi: Välj via radmenyn Dokument – Dokument – Epikris. Här automatgenereras även ett antal uppgifter om förlossningen. Redigera direkt i dokumentet (tänk på att kommentera ev läkemedel vid hemgång!).
- Förlöst patient som blivit återinlagd: här dikteras epikris till VAS i förekommande fall.
- Om epikris på oförlöst patient eller förlöst patient med kejsarsnitt etc dikteras, skall kopia göras till Partus. Sekreteraren måste då välja dokumentet Epikris Observation under graviditet (oförlösta) eller dokumentet Epikris (förlösta) och klistra in diktatet ovanpå mallen där. Vid detta arbetssätt speglas epikrisen rätt i kontaktöversikten och den speglas också till VAS.

DOKUMENT-ID ARBGRP458-231525253-100 ANSVARIG Iris Mukkavaara

## 13. Barnundersökning

#### 13a. Barnmorskans undersökning av det nyfödda barnet

Dokumenteras i Förlossning Barn – fliken BmUS/Läkem/Blodprov. Om barnmorskan anger "Avvikelse" i menyvalet "Us. av barnet" öppnas automatiskt en dialogbox där typen av avvikelse fylls i.

| 28             |                                                |
|----------------|------------------------------------------------|
|                |                                                |
|                |                                                |
|                | Förlossning - Barn                             |
| tner           | Förlossning Bm us/Läkem/Blodprov Överflyttning |
|                | Barn 1 Barn 2                                  |
|                | Us av barnet Avvikelse -                       |
|                |                                                |
| o <u>k</u> ort |                                                |
|                |                                                |
|                |                                                |
|                |                                                |
| r              |                                                |
|                |                                                |
|                | brost                                          |
|                |                                                |
|                |                                                |
|                |                                                |
|                |                                                |
|                |                                                |
|                |                                                |
|                |                                                |
|                | Axel/Arm                                       |
|                |                                                |
|                | Undersökt av läkare vid födelse                |
|                | Signerad av                                    |
|                | Signerad datum                                 |

**OBS**! det räcker inte med att skriva i kommentarsfältet, eftersom barnläkarna inte ser den uppgiften i barnläkaranteckningen.

När Barnläkarna öppnar Barnundersökning Pediatriker/läkare kan de direkt bredvid rutan för **"Barnmorskeundersökning av barnet"** läsa vad som är avvikande i en tool-tip, utan att behöva öppna Förlossning – Barn:

| Apgar score               | 1 min 0 | 5 min 0  | 10 min 0 Visa            |  |
|---------------------------|---------|----------|--------------------------|--|
| Född före ankomst         |         |          |                          |  |
| Överflyttad v/förlossning |         |          |                          |  |
| Barnmorskeus av barnet    | Av      | vikelšje |                          |  |
| Ärftliga sjukdomar        | Ne      | j T      | orr och fläckig, , , , , |  |

Det finns ett fält för "Avnavling", där man anger hur snart avnavling skett:

| lacentas vikt, gram |   | Hinnor | • | Navelsträng | -        |
|---------------------|---|--------|---|-------------|----------|
| lacenta             | • |        |   | Längd, cm   |          |
| ls av bm            |   |        |   | Avnavling   | <b>•</b> |

#### 13b. Barnläkarundersökning

Barnläkaren skriver THG OK under listan kommentar vid barnundersökningen.

Vid slutundersökning – påminn barnläkaren om **diagnossättning – de måste** själva fylla i diagnoskod Z.OO1.

Påminn också barnläkarna om att bedöma ev behov av BCG-bedömning, och att vid behov ordinera vaccination före 6 månaders ålder.

### 14. Efterkontroll

Efterkontrollen på MVC kan antingen dokumenteras i dokumentet Eftervård. Journalen blir då tillgänglig även för SMVC/BB/Förlossningen, vilket kan vara en fördel särskilt om förlossningen varit komplicerad.

Efterkontrollen kan också dokumenteras i VAS. Om man dokumenterar i VAS på patient där informationen kan vara värdefull för SMVC/Gynmott rekommenderas att man, med patientens medgivande, skickar en JKOP av anteckningen dit.

I väntan på att Partus ska integreras med Graviditetsregistret skall det också manuellt göras en uppföljningsanteckning i Graviditetsregistret. När automatisk överföring påbörjats kommer endast data som tankas över att gå in i registret, i syfte att minska dubbelarbete. Överföring till Graviditetsregistret kommer förhoppningsvis att utökas med kommande Partus-versioner.

DOKUMENT-ID ARBGRP458-231525253-100 ANSVARIG Iris Mukkavaara

# 15. Journalutdrag vid överflyttning av patient till annan vårdenhet

Nedanstående journalutdrag skall göras då patient skickas till annan vårdenhet. För mer info om respektive dokument, se längre ner i dokumentet.

#### Vid resa före 36 grav-v

• Hälsokort

#### Från MVC vid flytt/byte till enhet utanför Norrbotten

- Hälsokort
- Journalanteckningar (MVC och SMVC)
- Omvårdnadsdokumentation (mott-ant MVC)
- MHV1, MHV2
- Lab-lista (översikt) från VAS
- LM från VAS
- Blodgruppering från VAS
- Kontakta sekr på Gynmott för att få hjälp med ultraljudssammanställning från ViewPoint

# Från SMVC/Förlossning inför bedömning/förlossning på enhet utanför Norrbotten

- Hälsokort
- Journalanteckningar (MVC och SMVC)
- Vb omvårdnadsdokumentation (mott-ant MVC samt för inneliggande omv-ant BB-avd)
- MHV1, MHV2
- Lablista (översikt) från VAS
- LM från VAS
- Blodgruppering från VAS
- Ultraljudssammanställning från ViewPoint
- För inneliggande: läkarepikris
- För förlösta: FV1, FV2, ev Partogram

#### Hälsokortet

Gå in under radmenyvalet Dokument – Dokument och välj Hälsokort. Skriv ut hälsokortet.

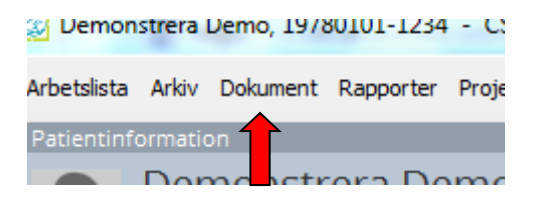

Spara inte utan skriv bara ut det.

#### Ultraljudsdokument

Ultraljud journalförs numer i ViewPoint. Be sekr på Gynmott alt läkare på SMVC om hjälp med att skriva ut aktuell ultraljudsinformation därifrån. Ultraljudsdokumentet i Partus innehåller inte tillräckligt med information och behöver inte skrivas ut.

#### Kurvor

Skriv v b ut blodtryckskurvor eller annan övervakningskurva, görs i kurvmodulen.

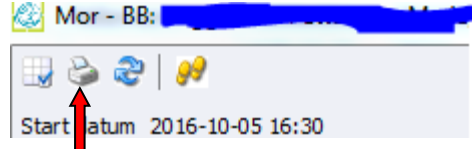

#### Blanketter

Skapa och skriv ut kopia på MHV1, MHV2.

På förlösta patienter: Skapa och skriv ut kopior på FV1, FV2.

#### Partogram

På förlösta patienter: Partogram kan v b skrivas ut och skickas med.

#### Epikris

Gå in under dokument – dokument – epikris och skriv ut epikrisen. Om läkaren skall skriva epikris, säkerställ att det är gjort och skriv ut dokumentet från vyn Journal – Dokumentöversikt istället. Markera rätt dokument och skriv ut med skrivarikonen:

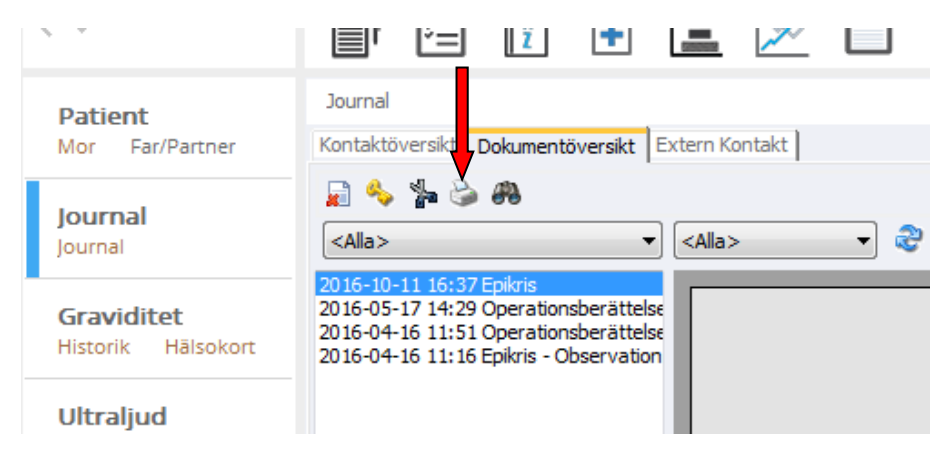

#### Läkemedel

Skriv ut aktuell läkemedelslista från VAS, sedan man säkerställt att den är korrekt. Läkemedelslistan från Partus skall inte skickas med.

#### Journalanteckningar

Om det finns aktuella journalanteckningar som behöver skickas med går man in under kontaktöversikten och drar ut dessa. Klicka på respektive anteckning och skriv ut dem, en och en.

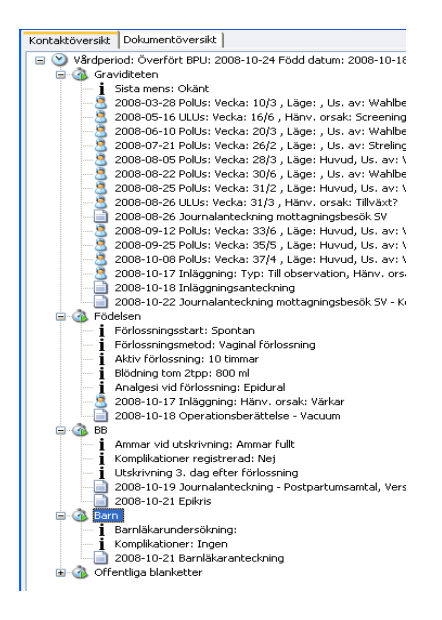

Slutligen gör man en journalanteckning och skriver in vad det är för dokument som man skickat och till vilken instans, sparar och signerar.

## 16. Sökord vård-dokumentation

Lista kommer.

DOKUMENT-ID ARBGRP458-231525253-100 ANSVARIG Iris Mukkavaara